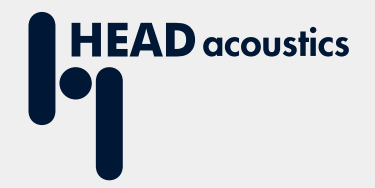

# **APPLICATION NOTE**

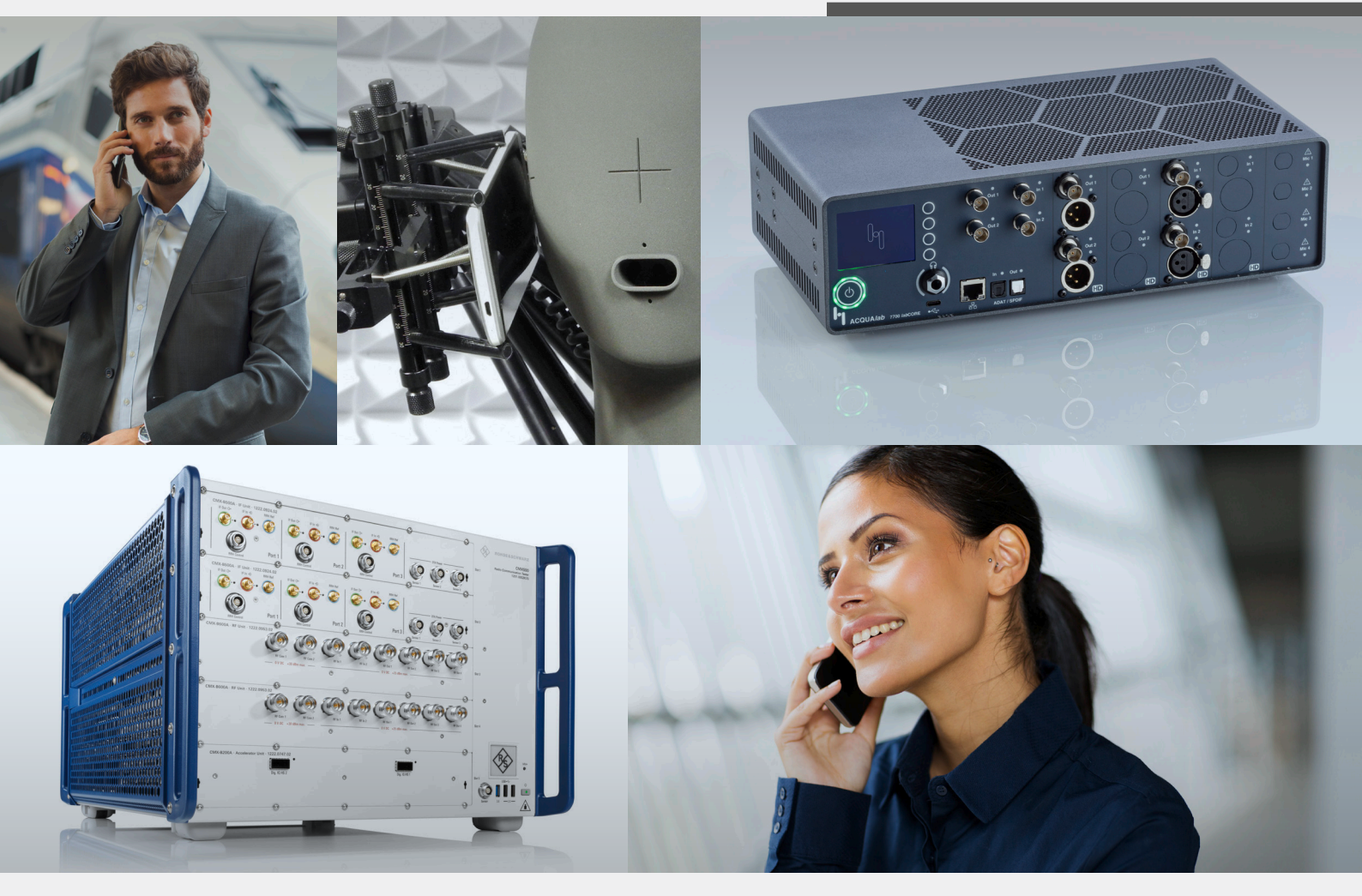

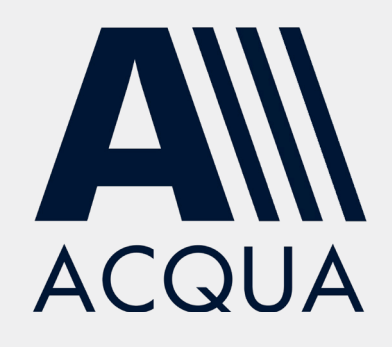

Establish NR (5G) / LTE (4G) connection to *lab*CORE via R&S<sup>®</sup>CMX500 OBT

# **Application Note**

Establish NR (5G) / LTE (4G) connection to *lab*CORE via R&S<sup>®</sup>CMX500 OBT

Revision 3

#### Legal notices

#### Copyright

© HEAD acoustics GmbH 2024. All rights reserved. Subject to change.

All rights derived from this, also for partial use, are reserved by HEAD acoustics GmbH, Germany. Reproducing or distributing the document or parts of it in any form is not allowed without express permission from HEAD acoustics GmbH.

#### Trademarks

HEAD acoustics<sup>®</sup> is a registered trademark of HEAD acoustics GmbH. R&S<sup>®</sup> is a registered trademark of Rohde & Schwarz GmbH & Co. KG. ICP<sup>®</sup> is a registered trademark of PCB Group, Inc.

# Table of contents

| 1 | Intr | oduction                                                        | 6  |
|---|------|-----------------------------------------------------------------|----|
|   | 1.1  | Brief description                                               | 6  |
|   | 1.2  | Reference documentation                                         | 6  |
|   | 1.3  | Acronyms and abbreviations                                      | 6  |
|   | 1.4  | Applied interfaces at <i>lab</i> CORE   R&S <sup>®</sup> CMX500 | 7  |
|   |      | 1.4.1 <i>lab</i> CORE interfaces                                | 7  |
|   |      | 1.4.2 R&S <sup>®</sup> CMX500 interfaces                        | 7  |
|   | 1.5  | Equipment list                                                  | 8  |
|   |      | 1.5.1 HEAD acoustics equipment                                  | 8  |
|   |      | 1.5.2 Rohde & Schwarz equipment                                 | 9  |
|   |      | 1.5.3 Third party equipment                                     | 9  |
|   | 1.6  | Configuration overview                                          | 10 |
|   | 1.7  | Cabling                                                         | 10 |
|   |      | 1.7.1 Antenna                                                   | 10 |
|   |      | 1.7.2 R&S <sup>®</sup> CMX500 to <i>lab</i> CORE                | 11 |
|   | 1.8  | R&S <sup>®</sup> CMX500 forwarding delays                       | 11 |
|   |      | 1.8.1 4G delays                                                 | 11 |
|   |      | 1.8.2 5G delays                                                 | 11 |
| 2 | Cor  | nnection establishment                                          | 14 |
|   | 2.1  | Preparations                                                    | 14 |
|   | 2.2  | Hardware configuration                                          | 14 |
|   | 2.3  | VoIP configuration                                              | 15 |
|   | 2.4  | Network configuration                                           | 16 |
|   | 2.5  | Call establishment                                              | 21 |
|   | 2.6  | Workspace customization                                         | 22 |
| 3 | Tro  | ubleshooting                                                    | 23 |
|   | 3.1  | Troubleshooting via ACQUA                                       | 23 |
|   |      | 3.1.1 Diagnostics tab                                           | 23 |
|   |      | 3.1.2 Ping / Traceroute                                         | 23 |
|   | 3.2  | Wireshark Trace                                                 | 23 |
|   | 3.3  | VoIP Logging                                                    | 23 |

| 3.4 | Troub | leshooting via R&S <sup>®</sup> CMsquares | 24 |
|-----|-------|-------------------------------------------|----|
|     | 3.4.1 | Message Analyzer                          | 24 |
|     | 3.4.2 | Packet capture                            | 24 |

# 1 Introduction

# 1.1 Brief description

The application note describes the procedure to generate a NR (5G) / LTE (4G) network with Rohde & Schwarz Radio Communication Tester R&S<sup>®</sup>CMX500 and establish a voice call (VoNR / VoLTE) from the radio tester to a device under test in the NR (5G) / LTE (4G) network. HEAD acoustics' hardware platform *lab*CORE taps into the exchanged audio signals and forwards them to the ACQUA analysis software.

The procedure requires advanced knowledge of operating HEAD acoustics equipment, R&S<sup>®</sup>CMX500, and R&S<sup>®</sup>CMsquares. HEAD acoustics will not respond to support requests concerning general handling and technical configuration of Rohde & Schwarz equipment. In such cases, please refer to the documentation or customer support of Rohde & Schwarz at <u>customersupport@rohde-schwarz.com</u>.

All screenshots are exemplary and may differ from customer experience.

## 1.2 Reference documentation

| Document name                                                  |
|----------------------------------------------------------------|
| labCORE Manual                                                 |
| HMS II Series Manual                                           |
| ACQUA Online Help                                              |
| R&S <sup>®</sup> CMX500 Radio Communication Tester User Manual |

### 1.3 Acronyms and abbreviations

| Acronym / abbreviation | Description                             |
|------------------------|-----------------------------------------|
| ACQUA                  | Advanced Communication Quality Analysis |
| AMR                    | Adaptive multi-rate                     |
| AMR-WB                 | Adaptive multi-rate wideband            |
| dB                     | Decibel                                 |
| dBm                    | Decibel-milliwatts                      |
| DUT                    | Device under test                       |
| EVS                    | Enhanced voice services                 |
| GBit                   | Gigabit                                 |
| IMS                    | IP Multimedia Subsystem                 |
| IP                     | Internet Protocol                       |
| LTE                    | Long Term Evolution                     |
| ms                     | Millisecond                             |
| NR                     | New Radio                               |
| NSA                    | Non-Standalone                          |
| OBT                    | One-box signaling tester                |
| RF                     | Radio frequency                         |
| RTP                    | Real-time protocol                      |
| SA                     | Standalone                              |
| SIM                    | Subscriber identity module              |
| VoIP                   | Voice over Internet Protocol            |
| VoNR                   | Voice over New Radio                    |

# 1.4 Applied interfaces at *lab*CORE | R&S<sup>®</sup>CMX500

### 1.4.1 *lab*CORE interfaces

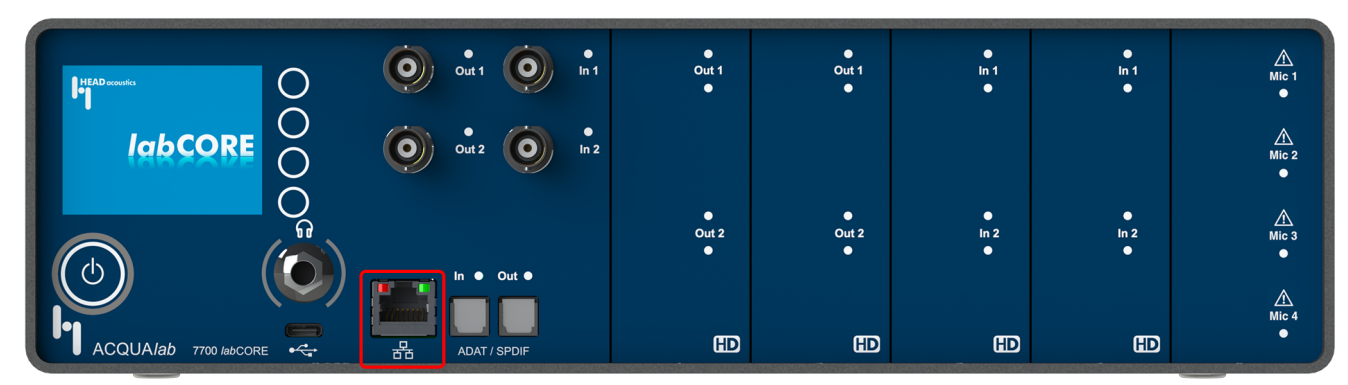

Ethernet interface (RJ45) for measuring IP-based communication.

# 1.4.2 R&S<sup>®</sup>CMX500 interfaces

### Front panel

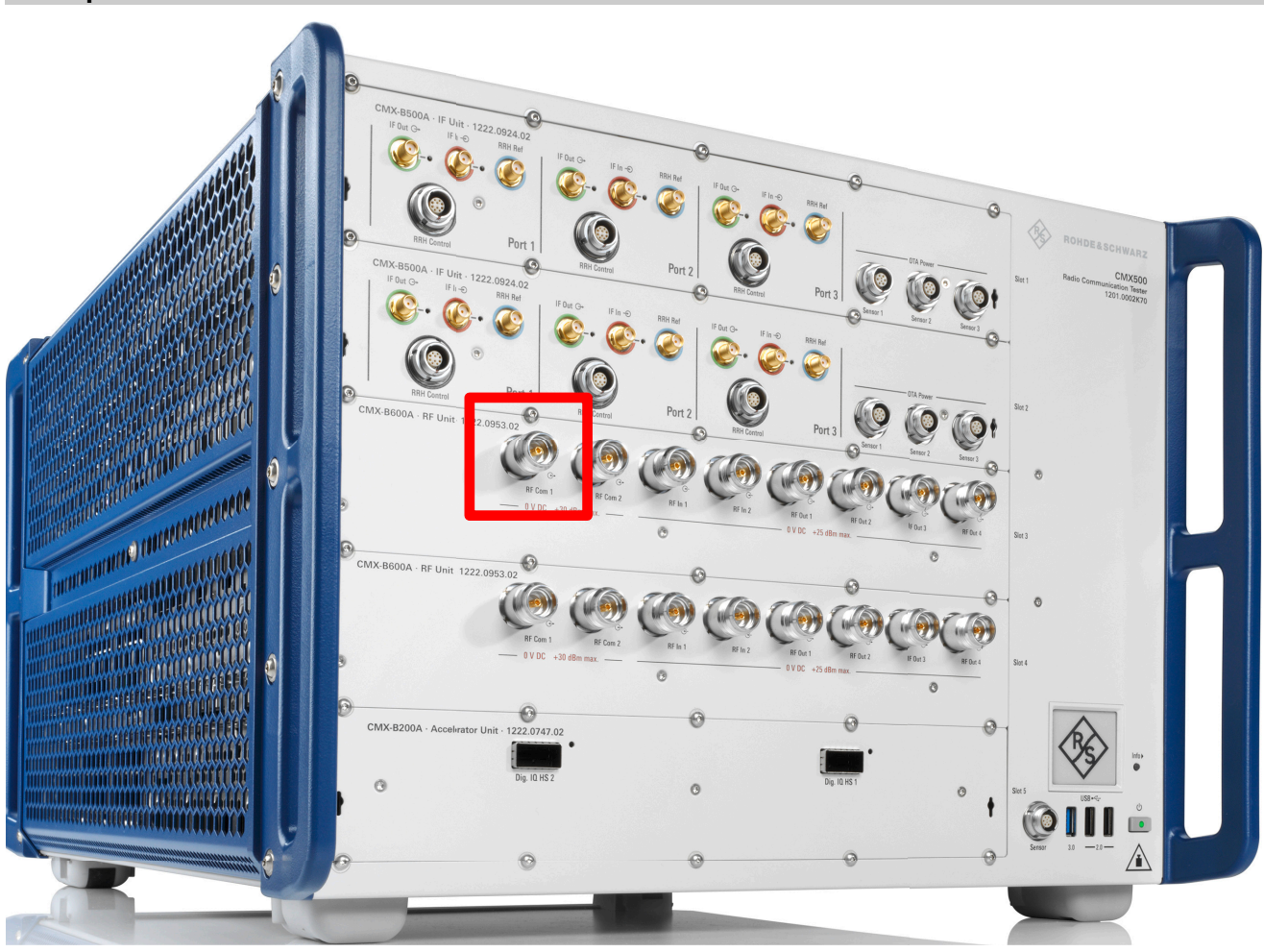

RF Com 1 socket for connection to antenna.

#### Back panel

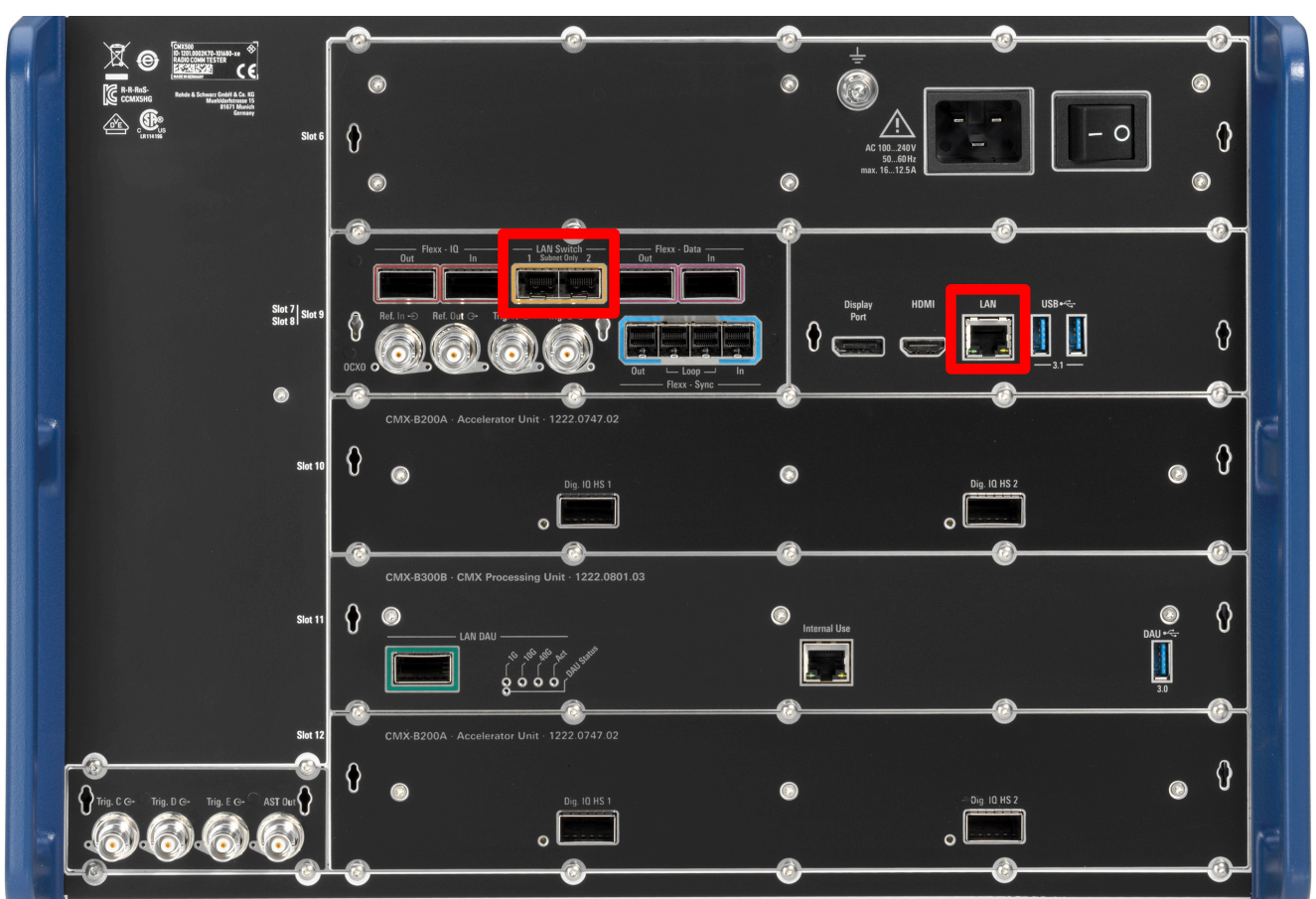

- LAN Switch 1, QSFP socket for connection to labCORE.
- LAN, Ethernet (RJ45) socket for connection to PC / Network

### 1.5 Equipment list

#### 1.5.1 HEAD acoustics equipment

#### Required

- labCORE (Code 7700), Modular multi-channel hardware platform
  - coreBUS (Code 7710), I/O bus mainboard
  - coreOUT-Amp2 (Code 7720), Power amplifier board
  - coreIN-Mic4 (Code 7730), Microphone input board
  - coreIP (Code 7770), VoIP software extension with at least one of the following voice codecs according to the technical specifications of the device under test
    - ► coreIP-AMR (Code 7772), AMR extension
    - ► coreIP-EVS (Code 7773), EVS extension
- ACQUA (Code 6810), Advanced Communication Quality Analysis software
- HMS II, nne of the listed versions
  - HMS II.3 (Code 1703), HEAD measurement system, basic version
  - HMS II.3 LN (Code 1703.1), HEAD measurement system, low-noise version
  - HMS II.3 LN HEC (Code 1703.2), HEAD measurement system, low-noise version with human-like ear canal simulator
  - HMS II.6 (Code 1706), HEAD measurement system, version with free-field microphones
  - HMS II.7 (Code 1707), HEAD measurement system, version with free-field ICP® microphones

### Optional

- *lab*CORE extensions depending on device under test and/or application case
  - coreUSB-DR (Code 7705), USB device reference
  - coreBEQ (Code 7741), Binaural equalization
  - coreIP-IMP (Code 7771), VoIP impairment extension
- Any HEAD acoustics handset positioner
  - HHP III.1 (Code 1403), Handset positioner
  - HHP IV (Code 1406), Motorized handset positioner

### 1.5.2 Rohde & Schwarz equipment

R&S<sup>®</sup>CMX500 Radio Communication Tester

- CMX500 Basic Assembly (R&S CMX-PB70H) incl. SFP+ 1Gbps adapter
- Accelerator Unit (CMX-B200A)
- Processing Unit (CMX-B300B)
- CMX RF Unit (CMX-B600A)
- CMX Application test feature set 1 (SL) (R&S CMXKA100)
- CMX 5G NR R15 SA FDD&TDD Basic Signaling Feature Set 1 (CMX-KS601B)
- CMX 5G NR R15 NSA+LTE FDD&TDD Basic Signaling Feature Set 1 (CMX-KS600B)

### 1.5.3 Third party equipment

- RF cable + RF antenna
- PC for running ACQUA software & browser to open web interface R&S<sup>®</sup>CMsquares
- DUT
- Test SIM card (e.g., R&S<sup>®</sup>CMX-Z01)
- Ethernet cable (RJ45)
- Mouse and keyboard (optional) for direct control of R&S<sup>®</sup>CMX500 OBT

## 1.6 Configuration overview

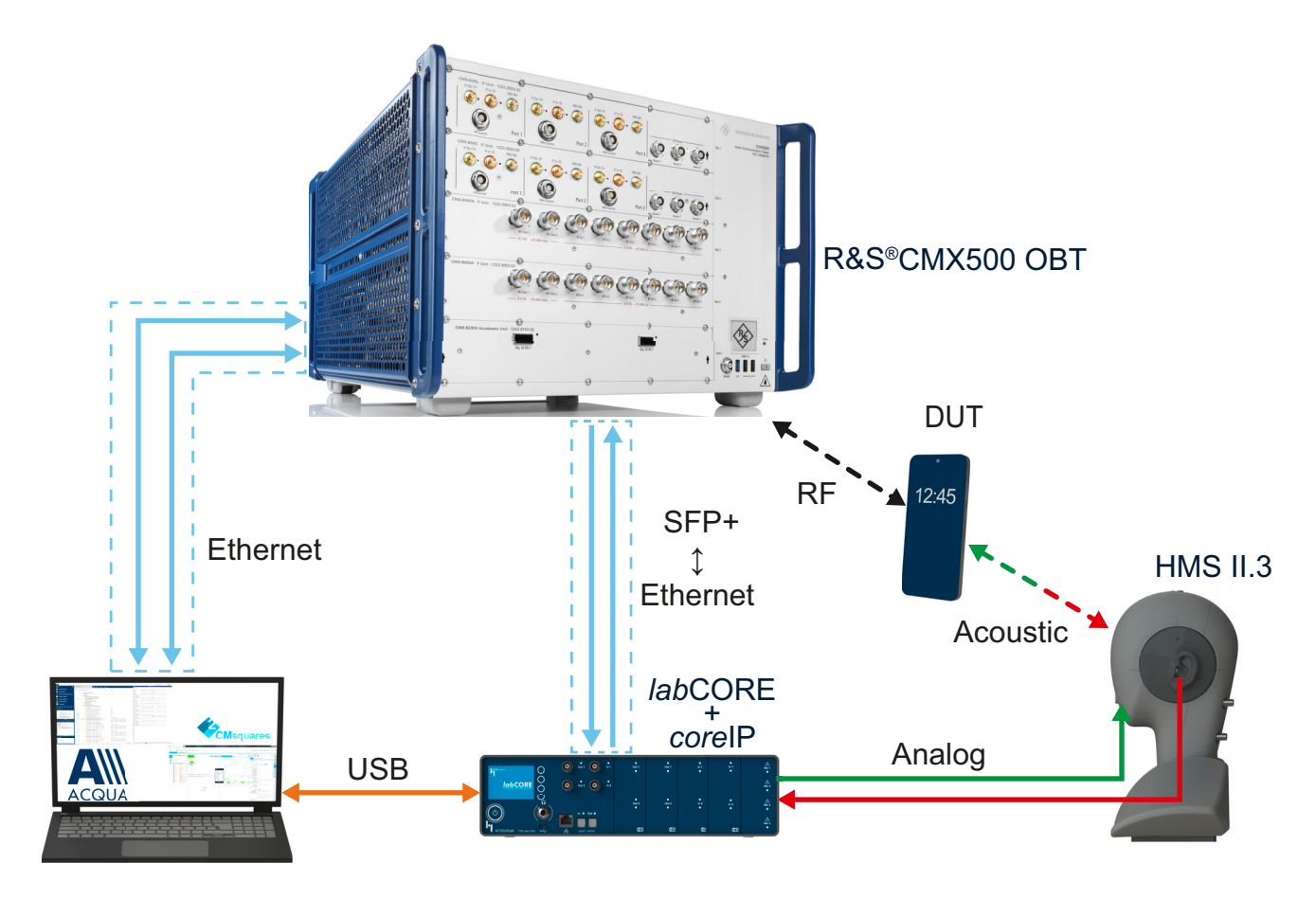

## 1.7 Cabling

### 1.7.1 Antenna

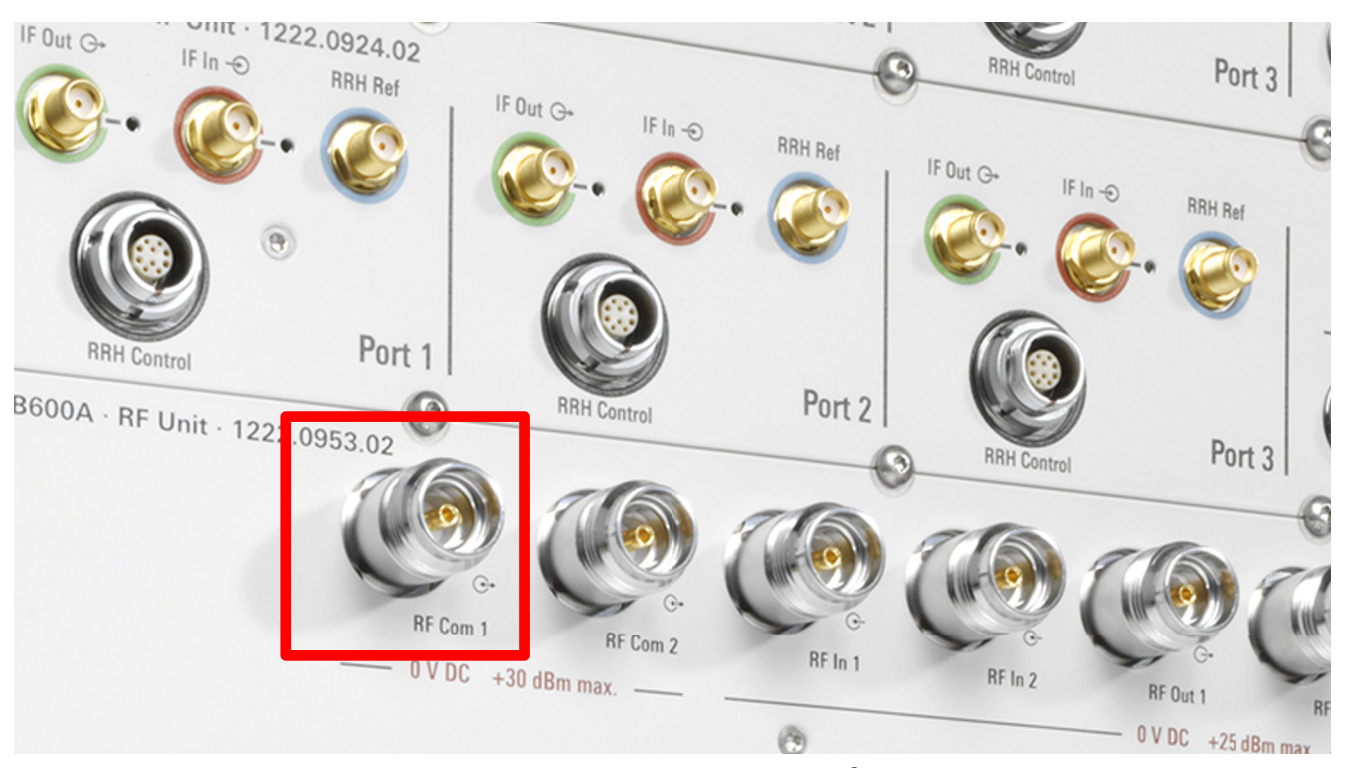

Attach the antenna to one of the provided RF COM connectors at  $R\&S^{\textcircled{B}CMX500}$ .

# 1.7.2 R&S<sup>®</sup>CMX500 to *lab*CORE

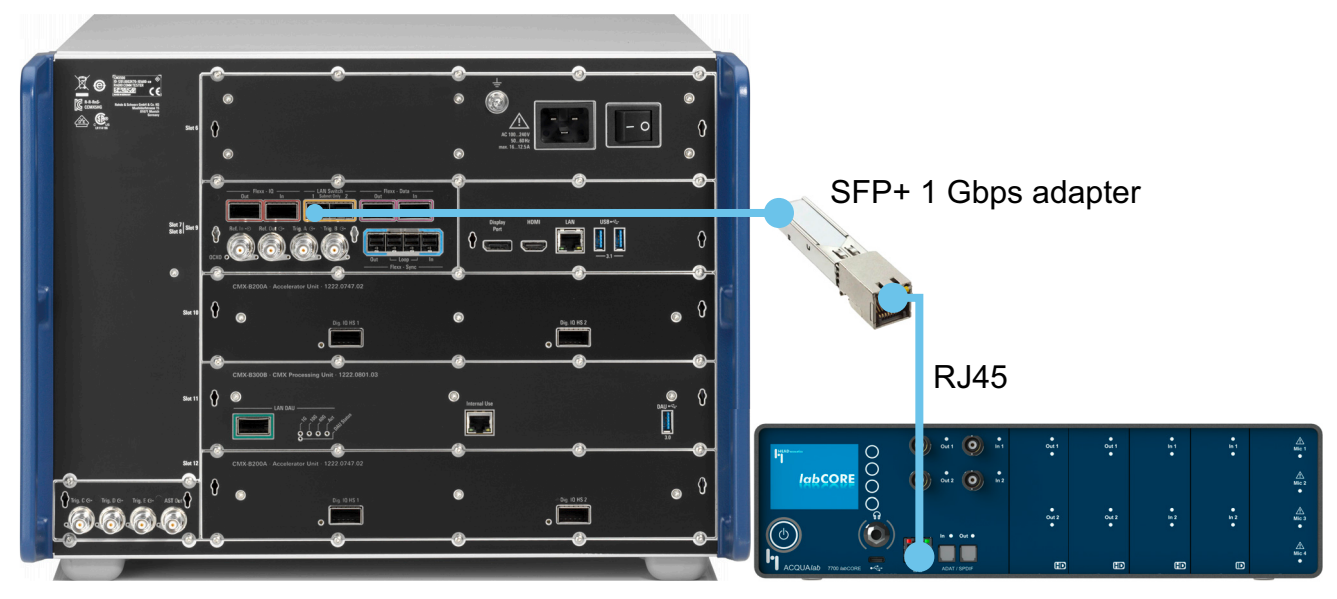

- Connect SFP+ 1 Gbps adapter to LAN switch 1 at R&S<sup>®</sup>CMX500.
- Connect SFP+ 1 Gbps adapter to the Ethernet socket at the front of *lab*CORE via RJ45 cable.

# 1.8 R&S<sup>®</sup>CMX500 forwarding delays

### 1.8.1 4G delays

The 4G forwarding delays of R&S<sup>®</sup>CMX500 are determined and provided by Rohde & Schwarz.

Rohde & Schwarz accounts for the accuracy of these values.

| Network type | Uplink | Downlink |
|--------------|--------|----------|
| LTE (4G)     | 5 ms   | 7 ms     |

### 1.8.2 5G delays

R&S<sup>®</sup>CMX500 provides the functionality to determine the forwarding delays of a live call.

- Establish a connection and a call according to the procedure in chapter 2.
- 2. Select the tab Test Environment.
- 3. Select the tab Pool.
- 4. Select IP Meas & Tools at the left toolbar.
- 5. Select + to expand Delay Measurement.

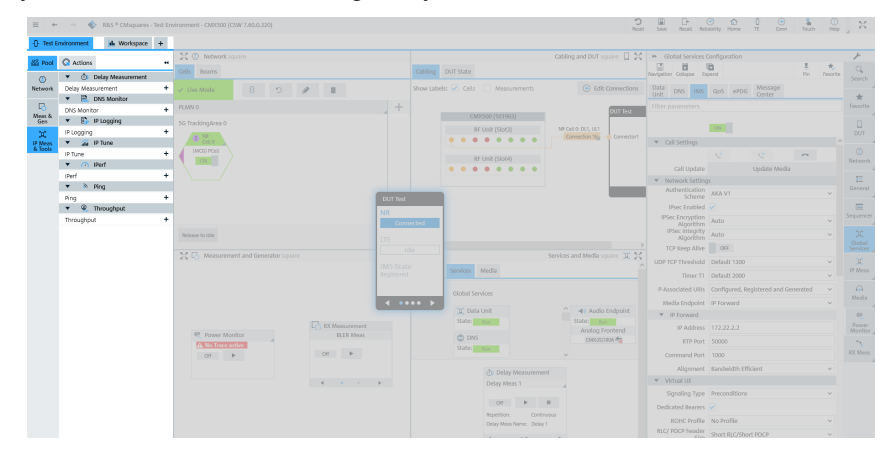

S III III C C C C

.

н.

\*

\* Fovorite

DUT

() Networ

E General Sequences Global Services Merilian Mecia Power Morrisor

6. Enable Select All in Delay Measurement to show the necessary windows on screen.

| = +        | -> 🎄 DAS® Chicagana - 5                      |             | are - CM2500 (CSW 7 KB 0 120)                                   |                     |           |      |                                            | 5     |                                                |               |
|------------|----------------------------------------------|-------------|-----------------------------------------------------------------|---------------------|-----------|------|--------------------------------------------|-------|------------------------------------------------|---------------|
| 0 Test B   | wironment Mr Workspace                       | +           |                                                                 |                     |           |      |                                            | Reset | Save Recall Beliability Home TE Com Touch Help |               |
| PH square  | Actions                                      | **          | +12 Bearer- & Flowmonitor                                       |                     |           |      | Ch Delay Mean Configuration - Delay Mean 1 | 25 ×  | IP Meas Configuration                          | ¥             |
| 0          | IP Measurements                              | _           | PDN Context PDU Session                                         | Qo5 Row             | 1 Secto   |      |                                            |       | Manipation Collapse Expand Favorite            |               |
| Network    | <ul> <li>Delay Measurement</li> </ul>        |             | DNN: cmw500.rohde-schwe.<br>IPv4: 172.22.1.100                  | C Status Active     |           |      |                                            |       |                                                |               |
| -          | 🖌 Select All                                 | e<br>Sew    | IPv6: fd01:sbab.cdcdcefe0::1<br>+ Add QaS Flow                  | BearerFlowType: MCG |           |      |                                            |       |                                                | *<br>Favorite |
| General    | Delay Meas 1                                 |             |                                                                 |                     |           |      |                                            |       |                                                |               |
| -          | <ul> <li>Delay Meas Configuration</li> </ul> |             |                                                                 |                     |           |      |                                            |       |                                                |               |
| Sequencer  | Services                                     |             | PDU Session                                                     | QoS Row             | Ø         |      |                                            |       | 00 <b>&gt;</b> II                              |               |
| x          | Select All                                   | (i)<br>Show | 2 DNN: WS<br>IPv6: 172.22.1.101<br>IPv6: 4411 what vs/od w/s1-1 | 6 Status Active     |           |      | Delay Meas list is empty.                  |       | Configuration Delay Measurement Profiles       | Network       |
| & Tools    | IP Configuration                             |             | + Add QoS Flow                                                  |                     |           | Reg  | Add profile                                |       |                                                |               |
|            | ONS Configuration                            |             |                                                                 |                     |           |      |                                            |       |                                                |               |
| meus       | GoS Profiles                                 |             |                                                                 |                     |           |      |                                            |       |                                                | =             |
| Preer      | Message Center                               |             |                                                                 |                     |           |      |                                            |       |                                                |               |
| Monitor    |                                              |             |                                                                 |                     |           |      |                                            |       |                                                |               |
| RX Mean    |                                              |             |                                                                 |                     |           |      |                                            | 32 ×  |                                                |               |
|            |                                              |             | 0.0677 ms                                                       |                     |           |      |                                            | 0     |                                                |               |
|            |                                              |             | 0.6                                                             |                     |           |      |                                            | 7000  |                                                |               |
|            |                                              |             |                                                                 |                     |           |      |                                            |       |                                                |               |
|            |                                              |             |                                                                 |                     |           |      |                                            | EZ    |                                                |               |
|            |                                              |             | 0.4                                                             |                     |           |      |                                            |       |                                                | Power         |
|            |                                              |             |                                                                 |                     |           |      |                                            |       |                                                |               |
|            |                                              |             |                                                                 |                     |           |      |                                            |       |                                                |               |
|            |                                              |             | 0.2                                                             |                     |           |      |                                            |       |                                                |               |
| EE<br>Mutt |                                              |             | 0.1                                                             |                     |           |      |                                            |       |                                                |               |
| 199        |                                              |             |                                                                 |                     |           |      |                                            |       |                                                |               |
| 790        |                                              |             | 5 10 15 20                                                      | 25 30 35 40 45      | 50        | 55   | 60 65 70 75 80 85 90 95 100 105 110 9      |       |                                                |               |
| Gose Al    |                                              |             | Delay Measurements M                                            | leas Mode O         | irrent No | Rows | to Show Average Minimum Maximum            |       |                                                |               |
| 0 (20-03-2 | 024 09:33:061 IMS: SIM-0 established         | ta mot      | ile originated audio call                                       |                     |           |      |                                            |       |                                                | TCI X +       |

6 Status: Active BearerFlowTy

6

7 State

QoS Flow 7 Authentic 19v4 172.22.1.201 172.22.1.201

1 IPv4 IPv6

2

0 P-CSCF Server

.....

- 7. Maximize the Bearer- & Flowmonitor.
- 8. Identify the Flow ID of IMS Audio in the Bearer- & Flowmonitor.
- 9. Minimize the Bearer- & Flowmonitor.
- 10. Select IP Meas at the right toolbar.
- 11. Go to Delay Meas Configuration.
- 12. Set DL (downlink) as Measurement Mode.
- 13. Set IMS Audio as Flow ID.
- 14. Enable Delay Meas 0.
- 15. Select + to add another delay measurement.

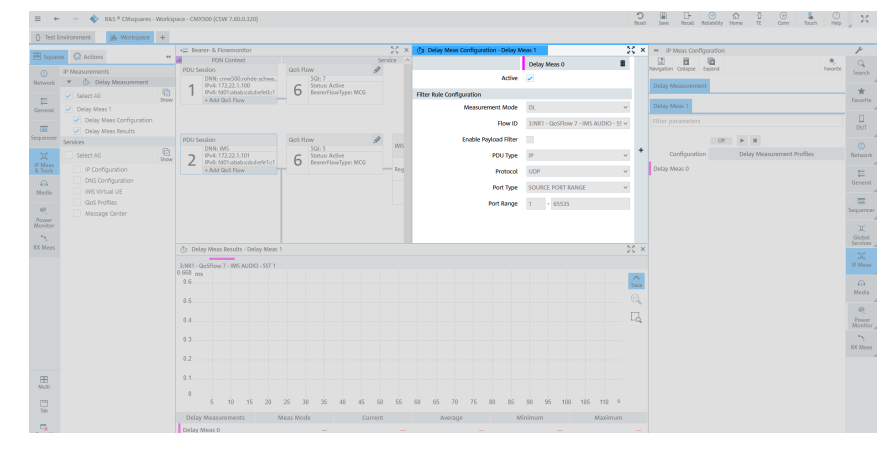

- 16. Set UL (uplink) as Measurement Mode.
- 17. Set IMS Audio as Flow ID.
- 18. Enable Delay Meas 1.

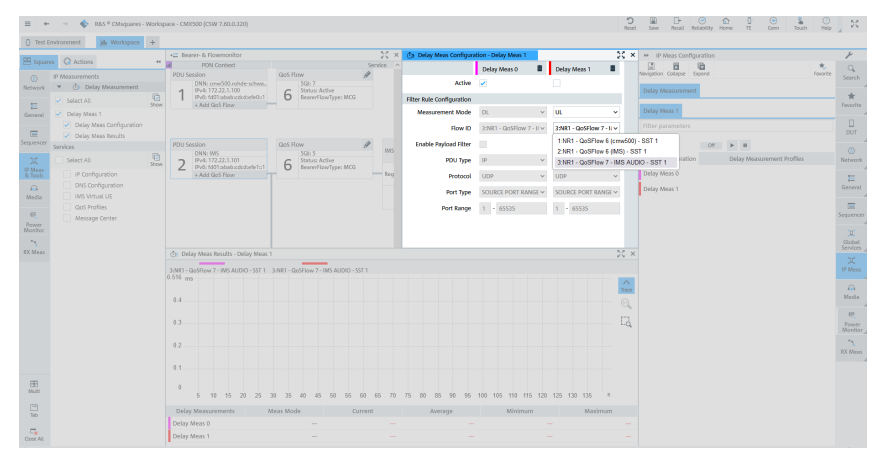

- 19. Got to **Delay Measurement**.
- 20. Select **•** to start the delay measurement.
- 21. CMsquares displays the live delay values (uplink and downlink) in **Delay Meas Results**.

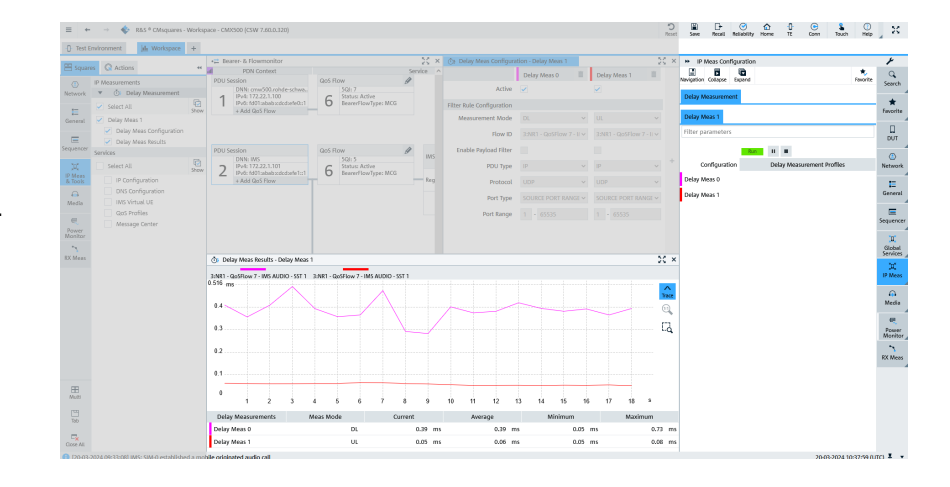

# 2 Connection establishment

## 2.1 Preparations

- Interconnect the hardware according to chapter 1.6 and chapter 1.7
- Boot up R&S<sup>®</sup>CMX500.
- Boot up ACQUA PC.
- Start ACQUA.
- Boot up labCORE.
- Insert test SIM card into the device under test and boot it.
- Set the device under test offline / to Airplane mode.

## 2.2 Hardware configuration

#### ACQUA

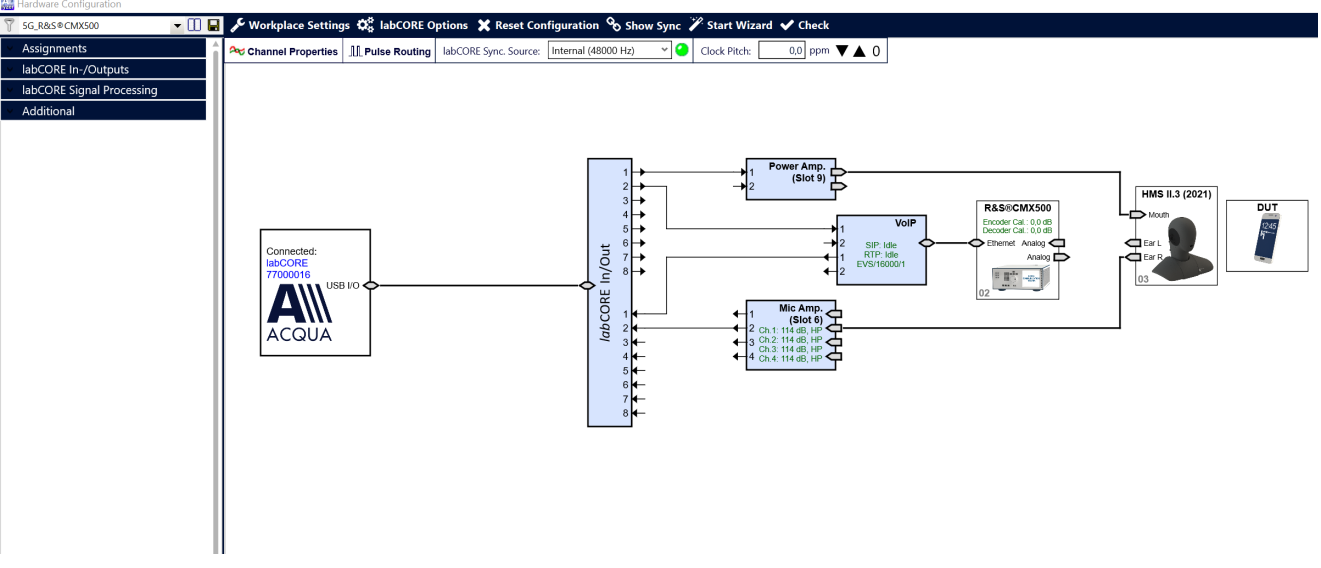

- 1. Go to Hardware Configuration.
- 2. Drag and drop the blocks from the left selection area into the right configuration area. Interconnect the blocks according to the applied connections.

Alternatively, use the Hardware Configuration Wizard.

 $\times$ 

# 2.3 VoIP configuration

#### ACQUA

- 1. Open VolP Settings.
- 2. Go to the tab Call.
- 3. Enable Automatic in the section Jitter Buffer Reset.

| 🚵 VoIP Settings                                                      | ×                    |
|----------------------------------------------------------------------|----------------------|
| 🝸 💽 🖬 🔍 Network Impair                                               | ments                |
| Network Settings   SIP Settings   RTP Settings   Call   Radio Tester | r Wizard Diagnostics |
| SIP Call                                                             | Jitter Buffer Reset  |
| Target ~                                                             | Automatic            |
| Cattor a Ide                                                         | Manual Reset         |
| status i ule                                                         |                      |
| Call Terminate                                                       |                      |
| Send DTMF                                                            |                      |
| RTP Stream                                                           |                      |
| Remote 172.22.1.201 ~                                                |                      |

💌 🔲 🔚 🌂 Network Impairments...

Network Settings SIP Settings RTP Settings Call Radio Tester Wizard Diagnostics

Select Radio Tester

O Anritsu MD8475 LTE (IPv4)

Anritsu MD8475 LTE (IPv6)
 Anritsu MD8475 2G/3G

Rohde & Schwarz CMW 500 / CMX 500

4. Go to the tab Radio Tester Wizard.

🔛 VoIP Settings

Select Radio Tester
IP Settings
RTP Settings

Check Parameter

7

- 5. Select Rohde & Schwarz CMX 500.
- 6. Select Next.

- 7. Specify the IP address of *lab*CORE. It is recommended to leave the default IP address.
- 8. Select Next.

| 🔛 VoIP Settings                 |                               |                         |       |       |         |          |                                              | $\times$ |
|---------------------------------|-------------------------------|-------------------------|-------|-------|---------|----------|----------------------------------------------|----------|
| 7                               | •                             | 00 🖬                    | 🔍 Ne  | work  | k Impa  | irments  | ·                                            |          |
| Network Settings SIP Setti      | ings RTP Setti                | ngs Cal                 |       | Radi  | io Tes  | ter Wiza | rd Diagnostics                               |          |
| Select Radio Tester IP Settings | IP Setting<br>Set the IP addr | <b>JS</b><br>ess of the | labCO | RE to | o the I | P addre  | ss expected by the CMW /CMX as media server. |          |
| RTP Settings                    | IP                            | 172 -                   | 22    |       | 2       | 2        |                                              |          |
| Check Parameter                 | Subnet Mask                   | 255 -                   | 255   |       | 0       | 0        | ]                                            |          |
|                                 | Gateway                       | 0 ·                     | 0     |       | 0       | 0        | ]                                            |          |
|                                 | DNS                           | 0 ·                     | 0     |       | 0       | 0        | ]                                            |          |
|                                 |                               |                         |       |       |         |          |                                              |          |
|                                 |                               |                         |       |       |         |          |                                              |          |
| 1                               | 1                             |                         |       |       |         |          |                                              |          |

- 9. Set the desired value for **Initial jitter buffer length**.
- 10. Select Next.

| 🔛 VoIP Settings                    |                                                                                          | $\times$ |
|------------------------------------|------------------------------------------------------------------------------------------|----------|
| 7                                  | 💌 🛄 🔚 🜂 Network Impairments                                                              |          |
| Network Settings SIP Set           | ings RTP Settings Call Radio Tester Wizard Diagnostics                                   |          |
| Select Radio Tester<br>IP Settings | RTP Settings<br>Codec configuration is done automatically between CMW / CMX and labCORE. |          |
| RTP Settings                       | General                                                                                  |          |
| Check Parameter                    | Initial jitter buffer length 140 ms                                                      |          |
|                                    | Packet Length 20 ms                                                                      |          |
|                                    |                                                                                          |          |
|                                    |                                                                                          |          |
|                                    |                                                                                          |          |

Const Jamen in Jack Salakin Marry Ti Conn Hala X

- 11. Check and confirm the parameters.
- 12. Select **Apply** to activate the parameters.

| 🔛 VoIP Settings                    |                                                                                                    | $\times$ |
|------------------------------------|----------------------------------------------------------------------------------------------------|----------|
| 7                                  | 💌 🛄 🔚 🔍 Network Impairments                                                                                                    |          |
| Network Settings SIP Sett          | ngs RTP Settings Call Radio Tester Wizard Diagnostics                                                                                                    |          |
| Select Radio Tester<br>IP Settings | Check Parameters<br>Press Apply to configure the labCORE                                                                                                    |          |
| RTP Settings                       | Radio Tester: Rohde & Schwarz CMW 500 / CMX 500<br>IP: 172.22.2.2<br>Subnet Mask: 255.255.0.0<br>Gateway: 0.0.0<br>DNS: 0.0.0<br>Packet Length: 20<br>Initial jitter buffer length: 140 | ^        |

## 2.4 Network configuration

= + --

#### R&S<sup>®</sup>CMsquares

- Open the web browser on a PC that is in the same network as R&S<sup>®</sup>CMX500.
- Find the IP address of R&S<sup>®</sup>CMX500 at its front display. Enter the IP address of R&S<sup>®</sup>CMX500 in the URL field of the web browser.
- 3. The general user interface of CMsquares opens.
- 4. Select the square Test Environment.
- 5. Select  $Pool \rightarrow Network$  at the left toolbar.
- Create and add customized NR (5G) / LTE (4G) network with a NR (5G) / LTE (4G) tracking area.

or

Add predefined network (e.g, NR 4x4 Standalone) to the **Network** square by selecting + or drag & drop.

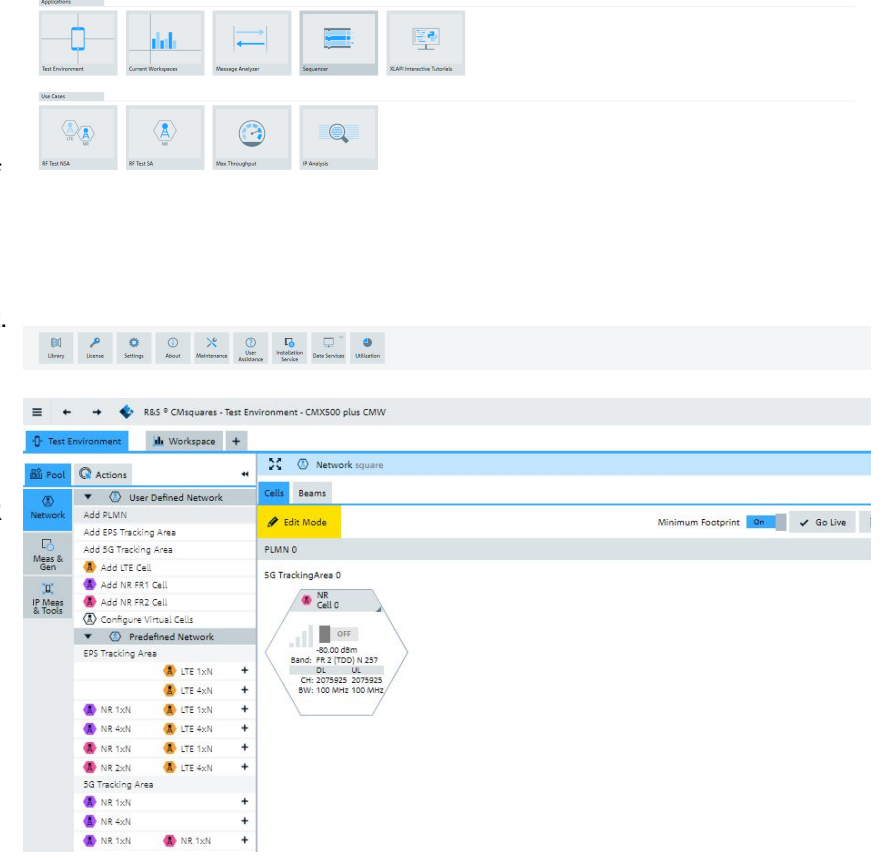

- 7. Select Network at the right toolbar.
- 8. Select the tab General.
- 9. Set **PLMN 0 Identity Info** according to the applied SIM card.

| ➡ Network Configu                   | iration           |               |
|-------------------------------------|-------------------|---------------|
| Navigation Collapse Exp             | and LTE NR        | *<br>Favorite |
| General 🕼 NR<br>Cell 0              |                   |               |
| <ul> <li>PLMN 0 Identity</li> </ul> | Info              |               |
| PLMN                                |                   |               |
| PLMN Name                           | PLMN 0            |               |
| MCC                                 | 001               |               |
| MNC                                 | 01                |               |
| 5G Tracking Area                    |                   |               |
| Tracking Area Name                  | 5G TrackingArea 0 |               |
| Code                                | 1                 |               |
| Timer 3512                          | 0 x Deactivated   | ~             |
| Network Handling<br>Voice           | Voice Over NR     | ~             |

- 10. Select the tab Cell.
- Set Frequency Range according to the test scenario (FR 1 for ≤ 8 GHz; FR2 up to 50 GHz).
- 12. Set **Duplex Mode** according to the test scenario (e.g., **TDD**).
- 13. Set Frequency Band Indicator according to DUT.
- 14. Set the **Power** parameters according to the applied equipment.

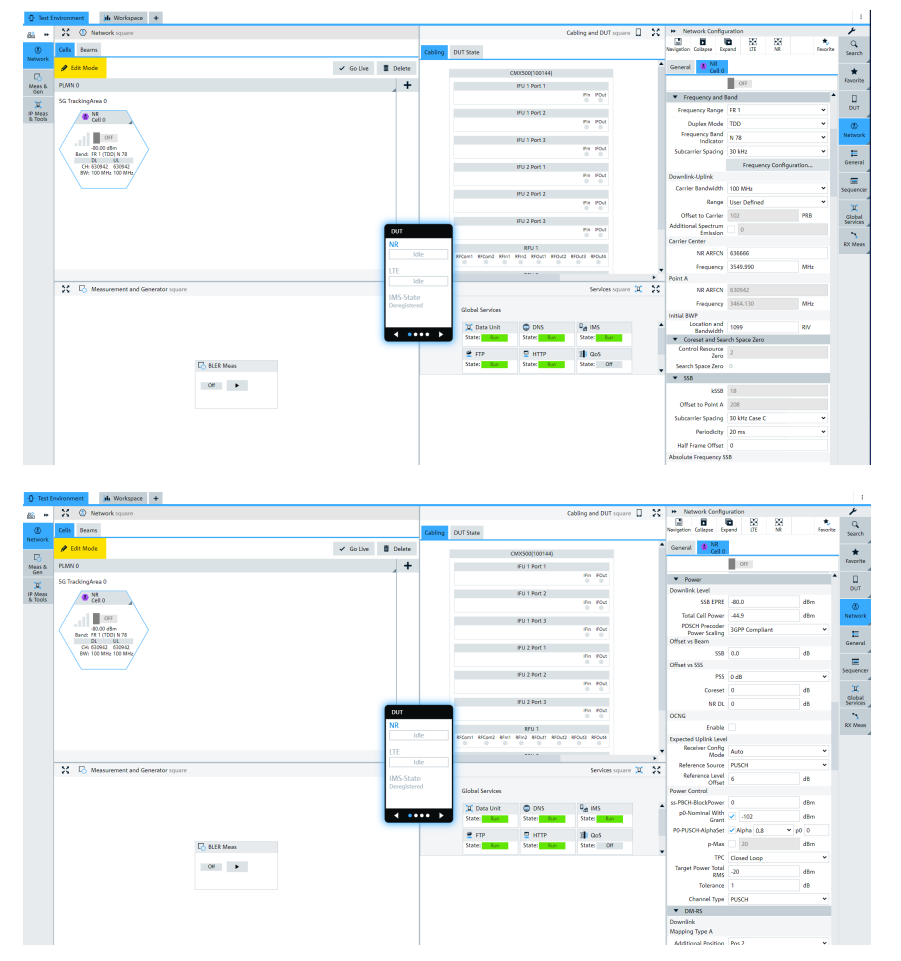

| 15. Select                                                                                                    | <b>DUT</b> at the right toolbar.                                                                                                    | General Cor                                                                                                    | ntrol D                                                                                                    | OUT Control                                                                                                    |                                                                                                    |                                                                                                    |                                                                                                    |                                     |
|----------------------------------------------------------------------------------------------------|----------------------------------------------------------------------------------------------------|----------------------------------------------------------------------------------------------------|----------------------------------------------------------------------------------------------------|----------------------------------------------------------------------------------------------------|----------------------------------------------------------------------------------------------------|----------------------------------------------------------------------------------------------------|----------------------------------------------------------------------------------------------------|-------------------------------------|
| 16. Select                                                                                                    | the tab General.                                                                                                    | ▼ DUT                                                                                                    |                                                                                                    |                                                                                                    |                                                                                                    |                                                                                                    |                                                                                                    |                                     |
| 17. Select                                                                                                    | predefined SIM profile e.g.                                                                                                    |                                                                                                    | Nama                                                                                                    | DUT 0                                                                                                    |                                                                                                    |                                                                                                    |                                                                                                    |                                     |
| • [                                                                                                    | R&S Test Profile                                                                                                    |                                                                                                    | Name 1                                                                                                    | DOTO                                                                                                    |                                                                                                    |                                                                                                    |                                                                                                    |                                     |
| (                                                                                                    |                                                                                                    | 0.11.0                                                                                                    |                                                                                                    |                                                                                                    | DUT Connector                                                                                                    | S                                                                                                    |                                                                                                    |                                     |
| • •                                                                                                    | CMX-Z01)                                                                                                    | Runtime Param                                                                                                    | neters                                                                                                    |                                                                                                    |                                                                                                    |                                                                                                    | •                                                                                                    |                                     |
| (                                                                                                    | or                                                                                                    | Restrict Conne                                                                                                    | ectors                                                                                                    | OFF                                                                                                    |                                                                                                    |                                                                                                    | g                                                                                                    |                                     |
|                                                                                                    |                                                                                                    | <ul> <li>SIIVI SLOTS</li> </ul>                                                                                                    | 5                                                                                                    |                                                                                                    |                                                                                                    |                                                                                                    |                                                                                                    | -16                                 |
|                                                                                                    |                                                                                                    | Sim Slot 1 💼                                                                                                    | +                                                                                                    |                                                                                                    |                                                                                                    |                                                                                                    |                                                                                                    | - 11                                |
|                                                                                                    |                                                                                                    | IMS Supp                                                                                                    | ported 🗸                                                                                                    |                                                                                                    |                                                                                                    |                                                                                                    |                                                                                                    |                                     |
|                                                                                                    |                                                                                                    | Sim P                                                                                                    | Profile F                                                                                                    | R&S Test Profile                                                                                                    |                                                                                                    | ~                                                                                                    | Ø                                                                                                    |                                     |
| • (                                                                                                    | Select 👔 to create a                                                                                                    |                                                                                                    | M3300 (Complete Setup 7.0.0.103                                                                                                    | D)<br>18. Frequency Dependent Attenuation                                                                                                    |                                                                                                    | 5 Q<br>Reset Zoon Out                                                                                                    | Ga S S S S S                                                                                                    | ⊖ 0 X                               |
| F                                                                                                    | profile according to custom-                                                                                                    | Add Recarse Copy Delate<br>R85 Test Profile<br>C R85 Test Profile<br>USM                                                                                                    | ofie                                                                                                    | Narra RR5 Test Profile                                                                                                    |                                                                                                    |                                                                                                    |                                                                                                    |                                     |
| I                                                                                                    | zed SIM settings.                                                                                                    | - Viw                                                                                                    |                                                                                                    | MCC 001<br>MNC 01<br>MSIN 0123436063                                                                                                    |                                                                                                    |                                                                                                    |                                                                                                    |                                     |
|                                                                                                    |                                                                                                    | Security Parameter                                                                                                    | ler<br>Authentic                                                                                                    | Seartien Algorithm XOR V<br>Seartier Key 00010203040506070809044080C00060F                                                                                                    |                                                                                                    |                                                                                                    |                                                                                                    |                                     |
|                                                                                                    |                                                                                                    |                                                                                                    | Ope                                                                                                    | AMF 8000<br>Senetor Code Type<br>entor Code Value<br>Entor Code Value                                                                                                    |                                                                                                    |                                                                                                    |                                                                                                    |                                     |
|                                                                                                    |                                                                                                    | ▼ ISM (active)                                                                                                    | Increments Se                                                                                                    | SUCI +                                                                                                    |                                                                                                    |                                                                                                    |                                                                                                    |                                     |
|                                                                                                    |                                                                                                    |                                                                                                    |                                                                                                    | IMPI 0010101234567898(test.3gpp.org<br>WPUs +<br>4000000001324567898(test.0gpp.org                                                                                                    |                                                                                                    |                                                                                                    |                                                                                                    |                                     |
|                                                                                                    |                                                                                                    | Security Perimeter                                                                                                    | er                                                                                                    | slpr+1123456780(Qtest.3gpp.com<br>slpruser@test.3gpp.com                                                                                                    |                                                                                                    |                                                                                                    |                                                                                                    |                                     |
|                                                                                                    |                                                                                                    |                                                                                                    |                                                                                                    |                                                                                                    |                                                                                                    |                                                                                                    |                                                                                                    |                                     |
| 18. Go to t                                                                                                    | he tab Frequency Dependent                                                                                                    |                                                                                                    | MX300 (Complete Setup 7.0.0.103                                                                                                    | a)                                                                                                    |                                                                                                    | D Q                                                                                                    | Q S O D D                                                                                                    | Com Help X                          |
| 18. Go to t<br>Attenua                                                                                                    | he tab Frequency Dependent<br>tion.                                                                                                    |                                                                                                    | MX300 (Complete Setup 7.0.0.103<br>Res DUT Menagement                                                                                                    | 10)<br>W Trequery Dependent Attenuation                                                                                                    |                                                                                                    | S Q<br>Rear Joon Gur                                                                                                    | Com in Touch Railsbilly Home Π                                                                                                    | Com Halo J X                        |
| 18. Go to t<br>Attenua<br>19. Specify                                                                                                    | he tab <b>Frequency Dependent</b><br><b>tion</b> .<br>/ the attenuation for the                                                                                                    | Image: Strength of the strength of the strength of the                                                                                                    | MM300 (Complete Setup 7.0.0.103<br>Rics DUT Management<br>Add B<br>Dutine                                                                                                    | n)<br>W Tracard Oppender Attenuitien<br>Troquery<br>20000<br>20000                                                                                                    | 44 17.00<br>44 12.00                                                                                                    | Attaination dB dB                                                                                                    | Q. 🤹 Ο Ο Β<br>comin Touch Kalabity Home Π                                                                                                    | Com Hido                            |
| <ol> <li>18. Go to t</li> <li>Attenua</li> <li>19. Specify desired</li> </ol>                                                                                                    | he tab <b>Frequency Dependent</b><br>tion.<br>/ the attenuation for the<br>d frequency range.                                                                                                    | Image: Control of the state of the state                                                                                                    | MX300  Complete Setup 7.0.0.103 Res DVT Menagement Add Burney                                                                                                    | Transit Denote Measure     Tragency     Tragency     Tragency     exception                                                                                                    | Na 12.00<br>Na 12.00                                                                                                    | 2 G<br>kar bin 0r<br>Attinuation<br>di<br>di                                                                                                    | Q. ≩ O O O<br>Doom in Touch Balanty wome Π                                                                                                    | Com Hég X                           |
| <ol> <li>18. Go to t</li> <li>Attenua</li> <li>19. Specify desired</li> </ol>                                                                                                    | he tab <b>Frequency Dependent</b><br>tion.<br>/ the attenuation for the<br>d frequency range.                                                                                                    | E • • • • • • • • • • • • • • • • • • •                                                                                                    | MXXXX (Complete Selay 7.0.110)<br>MXX () UT Management<br>Add Budges                                                                                                    | 1)<br>2) Transis Departer Allowards<br>S0000<br>S00000<br>S0000<br>S0000<br>S00000<br>S0000                                                                                                    | NY 1228<br>NY 1228                                                                                                    | Annual Annual Annua                                                                                                    | Q 3 O O O                                                                                                    | Com No X                            |
| <ul><li>18. Go to t<br/>Attenua</li><li>19. Specify<br/>desired</li></ul>                                                                                                    | he tab <b>Frequency Dependent</b><br>tion.<br>/ the attenuation for the<br>d frequency range.                                                                                                    | E • • • • • • bit * Okapami - Library - Di                                                                                                    | MICRO (Complete Selar 200.103<br>Intes D DUT Management<br>Att Desire                                                                                                    | 9<br>9 Tracer (Departer Measure<br>1000<br>1000  | 95 1028<br>96 1028                                                                                                    | Denation<br>6<br>8                                                                                                    | Q. Los Marine and B                                                                                                    | Com No. X                           |
| <ul><li>18. Go to t</li><li>Attenua</li><li>19. Specify</li><li>desired</li></ul>                                                                                                   | he tab <b>Frequency Dependent</b><br>tion.<br>/ the attenuation for the<br>d frequency range.                                                                                                    | E • • • • • • • • • • • • • • • • • • •                                                                                                    | MIXO (Sergina Sing PLD10)<br>Ra 000000000000000000000000000000000000                                                                                                    | 1)<br>2) Transis Departer Minuration<br>2000<br>2000<br>200<br>2000<br>2000<br>2 | Ne 1028<br>Ne 1028                                                                                                    | Assessment                                                                                                    | and the second second s | Com No. X                           |
| <ul><li>18. Go to t<br/>Attenua</li><li>19. Specify<br/>desired</li></ul>                                                                                                    | he tab <b>Frequency Dependent</b><br>tion.<br>/ the attenuation for the<br>frequency range.                                                                                                    | E • Al * Observe : short Follow<br>C for the result of the result of the r                                                                                                    | MIND (Scrupter Schop 74.0.10)<br>Tes D (Theorem )<br>MIND (Scrupter Schop 74.0.10)<br>MIND (Scrupter Schop 74.0.10)<br>MIND (Scrupte                               | Transit Control Menute     Tragery     2000     excention                                                                                                    | 90 1220<br>91 1220                                                                                                    | Aserutor                                                                                                    |                                                                                                    | © Q, X                              |
| <ul><li>18. Go to t<br/>Attenua</li><li>19. Specify<br/>desired</li></ul>                                                                                                    | he tab <b>Frequency Dependent</b><br>tion.<br>/ the attenuation for the<br>frequency range.                                                                                                    | E • • • • • • • • • • • • • • • • • • •                                                                                                    | MINI (Length-Lange 14.1.1.1.1.1.1.1.1.1.1.1.1.1.1.1.1.1.1.                                                                                                    | 1)<br>2) Transu Dayment Mounter<br>2005<br>2005  | No. 1200<br>No. 1220                                                                                                    | Assessed to a                                                                                                    |                                                                                                    | O                                   |
| <ul><li>18. Go to t<br/>Attenua</li><li>19. Specify<br/>desired</li></ul>                                                                                                    | he tab <b>Frequency Dependent</b><br>tion.<br>/ the attenuation for the<br>frequency range.                                                                                                    | B to a star star star star star star star st                                                                                                    | MXXXXX Exception Energy 7.5.1.1112<br>Res () Res () Rest () Rest                                                                                                    | 1 Trayers                                                                                                    | 44 12.00<br>47 12.00                                                                                                    | Approximation<br>at a                                                                                                    |                                                                                                    | <u>0</u> <u>1</u> <u>1</u> <u>1</u> |
| <ul><li>18. Go to t<br/>Attenua</li><li>19. Specify<br/>desired</li></ul>                                                                                                    | he tab <b>Frequency Dependent</b><br>tion.<br>/ the attenuation for the<br>frequency range.                                                                                                    | E • 6 × 64 × 000+00 · 100 · 0 · 000<br>• 6 × 6 × 6 × 6 × 6 × 6 × 6 × 6 × 6 × 6                                                                                                    | MINI (Length Lang 24.11.11.11)<br>Mini (L. Dictionagenet)<br>Mini (L. Dictionagenet)<br>Mini (L. Dicti | 0<br>2 7 Caretary Dyspected Manual II<br>2000<br>2000    | No. 100                                                                                                    | Алианбал<br>а.<br>а.<br>а.<br>а.<br>а.<br>а.<br>а.<br>а.<br>а.<br>а.                                                                                                    |                                                                                                    | Q Q X                               |
| <ul> <li>18. Go to t<br/>Attenua</li> <li>19. Specify<br/>desired</li> <li>20. Go bac</li> </ul>                                                                                    | he tab <b>Frequency Dependent</b><br>tion.<br>/ the attenuation for the<br>d frequency range.<br>k to <b>Dut</b> → <b>General</b> .                                                                                              | Beneral Con                                                                                                    | ntrol                                                                                                    |                                                                                                    |                                                                                                    | Approximation<br>a)<br>Approximation<br>a)<br>b)<br>b)<br>b)<br>b)<br>b)<br>b)<br>b)<br>b)<br>b)<br>b                                                                                                    |                                                                                                    | 0 0 1 2 1                           |
| <ol> <li>Go to t<br/>Attenua</li> <li>Specify<br/>desired</li> <li>Specify<br/>20. Go bac<br/>21. Select</li> </ol>                                                                 | he tab Frequency Dependent<br>tion.<br>/ the attenuation for the<br>d frequency range.<br>kk to Dut → General.<br>the tab DUT Connectors.                                                                                        | Beneral Cor                                                                                                    | NOVE (Progle Long 74.0.114)<br>No. [] DOBrougener<br>No. ] No. ]                                                                                                    |                                                                                                    |                                                                                                    |                                                                                                    |                                                                                                    | Con Con X                           |
| <ol> <li>Go to t<br/>Attenua</li> <li>Specify<br/>desired</li> <li>Co bac<br/>21. Select</li> </ol>                                                                                 | he tab Frequency Dependent<br>tion.<br>/ the attenuation for the<br>d frequency range.<br>ck to Dut → General.<br>the tab DUT Connectors.                                                                                        | Beneral Cor                                                                                                    | NON (region long 72.0.11)<br>for [] Orthorymonic ]<br>so number of the second second secon                                                                                                    | a Interest Control                                                                                                    |                                                                                                    | Approximation at a second second seco |                                                                                                    |                                     |
| <ol> <li>18. Go to t<br/>Attenua</li> <li>19. Specify<br/>desired</li> <li>20. Go bac</li> <li>21. Select</li> </ol>                                                                | he tab Frequency Dependent<br>tion.<br>/ the attenuation for the<br>d frequency range.<br>ek to Dut → General.<br>the tab DUT Connectors.                                                                                        | Beneral Cor                                                                                                    | ntrol []                                                                                                    | Transition of the second second secon                                                                                                    |                                                                                                    |                                                                                                    |                                                                                                    |                                     |
| <ol> <li>Go to t<br/>Attenua</li> <li>Specify<br/>desired</li> <li>Specify<br/>20. Go bac</li> <li>Select</li> </ol>                                                                | he tab Frequency Dependent<br>tion.<br>/ the attenuation for the<br>d frequency range.<br>ck to Dut → General.<br>the tab DUT Connectors.                                                                                        | Beneral Cor                                                                                                    | ntrol [                                                                                                    | a Interest of the set of the set                                                                                                    | e 120                                                                                                    | аланананананананананананананананананана                                                                                                    |                                                                                                    |                                     |
| <ul> <li>18. Go to t<br/>Attenua</li> <li>19. Specify<br/>desired</li> <li>20. Go bac</li> <li>21. Select</li> <li>22. Select</li> </ul>                                            | he tab Frequency Dependent<br>tion.<br>/ the attenuation for the<br>d frequency range.<br>ek to Dut → General.<br>the tab DUT Connectors.<br>Add to specify the applied                                                          | General Con                                                                                                    | ntrol []                                                                                                    | To any device of Marine and Second Second Se                                                                                                    | DUT Connector                                                                                                    | аланананананананананананананананананана                                                                                                    |                                                                                                    |                                     |
| <ul> <li>18. Go to t<br/>Attenua</li> <li>19. Specify<br/>desired</li> <li>20. Go bac</li> <li>21. Select</li> <li>22. Select<br/>antenn</li> </ul>                                 | he tab Frequency Dependent<br>tion.<br>/ the attenuation for the<br>d frequency range.<br>tk to Dut → General.<br>the tab DUT Connectors.<br>Add to specify the applied<br>a.                                                    | Be the star Subject Star Star Star<br>Reference Star Star Star Star Star<br>Reference Star Star Star Star<br>Reference Star Star Star<br>Reference Star Star<br>Reference Star Star<br>Reference Star<br>Reference Star<br>Ref | ntrol [ Difference<br>s<br>s<br>s<br>s<br>s<br>s<br>s<br>s<br>s<br>s<br>s<br>s<br>s                                                                                                    | a Interest of the set of the set                                                                                                    | event of the second second sec | аларанананананананананананананананананан                                                                                                    |                                                                                                    |                                     |
| <ul> <li>18. Go to t<br/>Attenua</li> <li>19. Specify<br/>desired</li> <li>20. Go bac</li> <li>21. Select</li> <li>22. Select<br/>antenn</li> <li>23. Apply t</li> </ul>            | he tab Frequency Dependent<br>tion.<br>/ the attenuation for the<br>d frequency range.<br>ek to Dut → General.<br>the tab DUT Connectors.<br>Add to specify the applied<br>a.<br>he frequency bands for the                      | Connectors and Connections  Connectors  Connectors  C                                                                                                    | Non Congeneration 7.23.211<br>Non Congeneration 7.23.211<br>Non Congeneration 7.23.211<br>Non Congeneration 7.23.211<br>Name Congeneration 7.23.211<br>Name Congeneration 7.23.2111<br>Name Congeneration 7.23.2111<br>Name Congeneration 7.23.2111<br>Name Congeneration 7.23.2111<br>Name Congeneration 7.23.21111<br>Name Congenera                       | Transville Street Market Street Stree                                                                                                    | DUT Connector                                                                                                    | Approximation         Approximation         Approxim                                                                                                    | Barn         Am         Modern         Barn         Barn           Connector         LUbrary         Connector         House         House                                                                                                    |                                     |
| <ul> <li>18. Go to t<br/>Attenua</li> <li>19. Specify<br/>desired</li> <li>20. Go bac</li> <li>21. Select</li> <li>22. Select<br/>antenn</li> <li>23. Apply t<br/>antenn</li> </ul> | he tab Frequency Dependent<br>tion.<br>/ the attenuation for the<br>d frequency range.<br>k to Dut → General.<br>the tab DUT Connectors.<br>Add to specify the applied<br>a.<br>he frequency bands for the<br>a according to the | Connectors and Connections     DUT Connectors     DUT Connectors     DUT Connectors     DUT Connectors     DUT Connectors     DUT Connectors     DUT Connectors     DUT Connectors     DUT Connectors     DUT Connectors                                                                                                    | ntrol Dimensional 7.3.2.1.<br>ntrol Dimensional 7.3.2.<br>Na 1.<br>Name I<br>Name I<br>S<br>s<br>connector Centr                                                                                                    | Image: set of the set of the set of th                                                                                                    |                                                                                                    | Image: control of the second second                        | Lbray<br>Lbray<br>Ant7 (N78 /                                                                                                    |                                     |

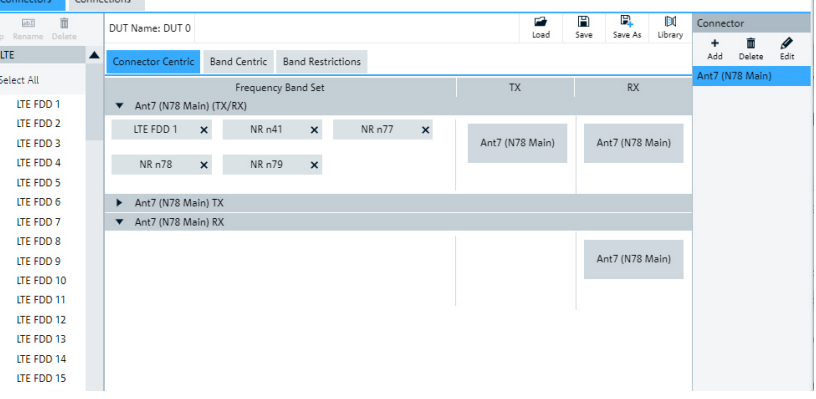

| 24. | Go to the tab Connections.                          | Connectors and Connections                                                                               |                     |           |                                  |                     |            |     |               |         | ×                  |
|-----|-----------------------------------------------------|----------------------------------------------------------------------------------------------------|---------------------|-----------|----------------------------------|---------------------|------------|-----|---------------|---------|--------------------|
| 25. | Select 💉 to edit the attenuation                    | DUT Connectors Connection                                                                                | IS                  |           |                                  |                     |            |     |               |         |                    |
|     | of the antenna.                                     | <ul> <li>Hide Default Connections</li> <li>Connections</li> </ul>                                        |                     |           |                                  |                     |            |     |               |         |                    |
| 26. | Close Connectors and Connections.                   | ▼ \$ Name<br>SA Main                                                                                     | DUT 0<br>Ant7 (N78) | Connector | ♣ Test System C 0.Slot3.RFCom1 ➤ | ▼ 🛊 FDA I<br>12dB × | MRT to DUT | - / | ▼ 🛊 FDA DUT t | o MRT   | - / 1              |
|     |                                                     | Connections View     Test System     Ostert Aentum     Ostert Aentum     Ostert Jentum     Ostert Jentum |                     |           |                                  |                     |            |     |               |         | ĺ                  |
| 27. | Select <b>Global Services</b> at the right toolbar. | Data Unit DNS                                                                                            | IMS                 | QoS       | ePDG                             |                     |            |     |               |         | *                  |
| 28. | Go to the tab IMS.                                  |                                                                                                    | (                   | ON        |                                  |                     |            |     |               |         | Favorite           |
| 29. | Switch <b>ON</b> (if necessary).                    | ▼ Call Settings                                                                                          | -                   |           |                                  |                     |            |     |               |         | DUT                |
| 30. | Go to Network Settings.                             |                                                                                                    |                     | e         |                                  |                     |            | ~   |               |         | 001                |
| 31. | Set Authentication Scheme                           | ▼ Network Settings                                                                                       |                     |           |                                  |                     |            |     |               |         |                    |
|     | according to DUT.                                   | Authenticatio                                                                                            | A A                 | KA V1     |                                  |                     |            |     |               | ~       | Network            |
|     |                                                     | IPsec Enable                                                                                             | ed 🗸                |           |                                  |                     |            |     |               |         |                    |
|     |                                                     | IPSec Encryptic                                                                                          | A A                 | uto       |                                  |                     |            |     |               | ~       | General            |
|     |                                                     | IPSec Integri                                                                                            | ty A                | uto       |                                  |                     |            |     |               | ~       |                    |
|     |                                                     | Algorithm OFF TCP Keep Alive OFF UDD TCP Threshold Defends 1200                                          |                     |           |                                  |                     |            |     |               | ~       | Sequence           |
|     |                                                     |                                                                                                    |                     |           |                                  |                     |            |     |               |         | ,"□,"              |
|     |                                                     | Timer                                                                                                    |                     |           | 00                               |                     |            |     |               |         | Global<br>Services |
|     |                                                     | D Associated US                                                                                          |                     |           |                                  | 1                   |            |     |               | -       | 2                  |
|     |                                                     | Madia Endeciate 10.5                                                                                     |                     |           |                                  |                     |            |     | <u> </u>      | RX Meas |                    |
|     |                                                     | Media Endpor                                                                                             | nt IP               | Forward   | 1                                |                     |            |     |               | •       | -                  |
| 32. | Set Media Endpoint to IP Forward.                   | Media Endr                                                                                               | oint                | IP For    | ward                             |                     |            |     |               |         | ~                  |
| 33. | Go to IP Forward.                                   | IP Forward                                                                                               |                     |           |                                  |                     |            |     |               |         |                    |
| 34. | Set IP Address to 172.22.2.2.                       | IP Add                                                                                                   | lress               | 172.2     | 2.2.2                            |                     |            |     |               |         |                    |
| 35. | Set RTP Port to 50000.                              | DTD                                                                                                    | IP Address          |           |                                  |                     |            |     |               |         |                    |
| 36. | Set Command Port to 1000.                           | RIP                                                                                                    | Port                | 50000     | J                                |                     |            |     |               |         |                    |
|     |                                                     | Command                                                                                                  | Port                | 1000      |                                  |                     |            |     |               |         |                    |
|     |                                                     | Alignment Octet Aligned                                                                                  |                     |           |                                  |                     |            |     | ~             |         |                    |
|     |                                                     |                                                                                                    |                     |           |                                  |                     |            |     |               |         |                    |
| 37  | Go to Virtual IIE                                   |                                                                                                    |                     |           |                                  |                     |            |     |               |         |                    |

- 37. Go to Virtual UE.
- 38. Set the desired Audio Codec and its parameters.

| <ul> <li>Virtual UE</li> </ul> |           |
|--------------------------------|-----------|
| Signaling Type                 | Simple 🗸  |
| Dedicated Bearers              | ✓         |
| Video Codec                    | H.263 🗸   |
| Video Attributes               |           |
| Audio Codec                    | EVS 🗸     |
| EVS                            |           |
| Mode                           | Primary 🗸 |
| Format                         | Both 🗸    |

| 39.       | Go to <b>Network</b> square.           | Network square                                                                                                    |                  |          |
|-----------|----------------------------------------|----------------------------------------------------------------------------------------------------|------------------|----------|
| 40.       | Select <b>Go Live</b> .                | Cells Beams                                                                                                    |                  |          |
|           |                                        | 🖉 Edit Mode                                                                                                    | 🗸 Go Live        | 菌 Delete |
|           |                                        | Network square                                                                                                    |                  |          |
|           |                                        | Cells Beams                                                                                                    |                  |          |
|           |                                        | ✓ Live Mode                                                                                                    | 🖉 Edit           | 📋 Delete |
|           |                                        | PLMN 0                                                                                                    |                  | +        |
|           |                                        | 5G TrackingArea 0                                                                                                    |                  |          |
|           |                                        | NR<br>Cell 0<br>-80.00 dBm<br>Band: FR 1(TDD) 78<br>DL<br>CH: 630942 630942<br>BW: 100 MHz 100 MHz                                                       |                  |          |
| 41.       | Go to Network square.                  | Network square                                                                                                    |                  |          |
| 42.       | Switch cell <b>ON</b> .                | Cells Beams                                                                                                    |                  |          |
|           |                                        | ✓ Live Mode                                                                                                    | 🖉 Edit           | Delete   |
|           |                                        | PLMN 0                                                                                                    | U                | - +      |
|           |                                        | 5G TrackingArea 0                                                                                                    |                  | 1.       |
|           |                                        | NR<br>Cell 0           -0.00 dBm           Band: FR 1 (TDD) N 78           DL         UL           CH: 63042         63042           BW: 100 MHz 100 MHz |                  |          |
| 43        | Set DUT online                         |                                                                                                    |                  |          |
| 43.<br>ΔΔ | The DLIT connects to the network       | Network square                                                                                                    |                  | _        |
|           | A purple triangle in the corner of the | Live Mode                                                                                                    | alla 🚔 Dalaas    | Cabling  |
|           | NR cell hexagon indicates the          |                                                                                                    | dit Delete       |          |
|           | successful connection.                 | 5G TrackingArea 0                                                                                                    | Т Т              |          |
|           |                                        | NR<br>Cell 0           CMCG) PCell           -90.00 dm           Banc: F1 (TDD) N 78           DL         UL           CH: 30.942           BW: 100 MHz  | DUT<br>NR<br>Cor | Inected  |
|           |                                        | Release to inactive                                                                                                    | LTE              | Idle     |

45. The DUT registers at the IMS. Confirm the successful registration 0.Slot1.Port3.IFOut in the DUT or via Cabling and DUT ort1.IFIn DUT square  $\rightarrow$  DUT state. t1.IFOut IMS-State Registered ort2.IFIn Release to Inactive lease to Idle Mobilit IMS Call State rt2.IFOut Released/ MT Audio/ Terminated are **Global Services** 📜 Data Unit DNS •••• ◀ State: State: 🛛 🖉 🖉 ePDG ; State: Off State:

### 2.5 Call establishment

### R&S<sup>®</sup>CMsquares

- Initiate a call
  - Call R&S<sup>®</sup>CMX500 from • the DUT by dialing any number.

or

Call the DUT from R&S<sup>®</sup>CMX500 by starting an Audio Call in IMS Services  $\rightarrow$  Call settings.

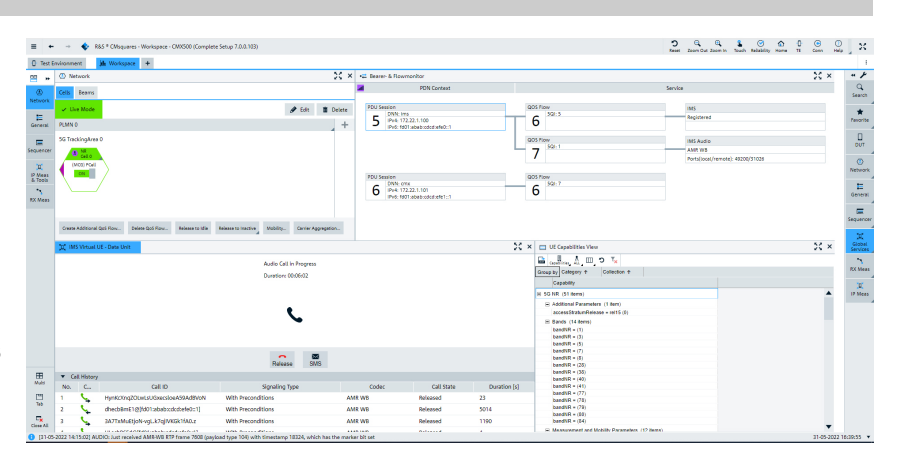

- or
- Call the DUT from R&S<sup>®</sup>CMX500 by opening IMS Virtual UE Data Unit and selecting the button Audio. ٠

La VolP Settings

### ACQUA

- 1. Open Hardware Configuration in ACQUA.
- 2. Open VolP Settings.
- 3. Select the tab Call.
- 4. Confirm automatically established RTP stream.

| KolP Settings                                                                                                    | ×                                             |
|----------------------------------------------------------------------------------------------------|-----------------------------------------------|
| 🝸 💽 🖬 🙀 Network Impairments                                                                                       |                                               |
| Network Settings SIP Settings RTP Settings Call Radio Tester V                                                    | Nizard Diagnostics                            |
| SIP Call Target Autocomplete Type to see auto completion Status Unavailable Call Call Call Call Call Call Call Ca | ter Buffer Reset                              |
| Send Parameter                                                                                                    |                                               |
| Status: Audio System 🥥 Reset VoIP System 🥥 Reset SIP R                                                            | egistration 🥥 SIP Call 🔘 <u>R</u> TP Stream 🥝 |

### 2.6 Workspace customization

#### R&S<sup>®</sup>CMsquares

Customize the workspace as desired with various squares.

Recommended square arrangement:

#### Network

Monitor the network status

#### **Bearer- & Flowmonitor**

Monitor the bearer and the signal flow.

#### IMS Virtual UE - Data Unit

Initiate / terminate calls and view the call history.

#### **UE Capabilities view**

View the capabilities (e.g., available frequency bands) of the registered DUT.

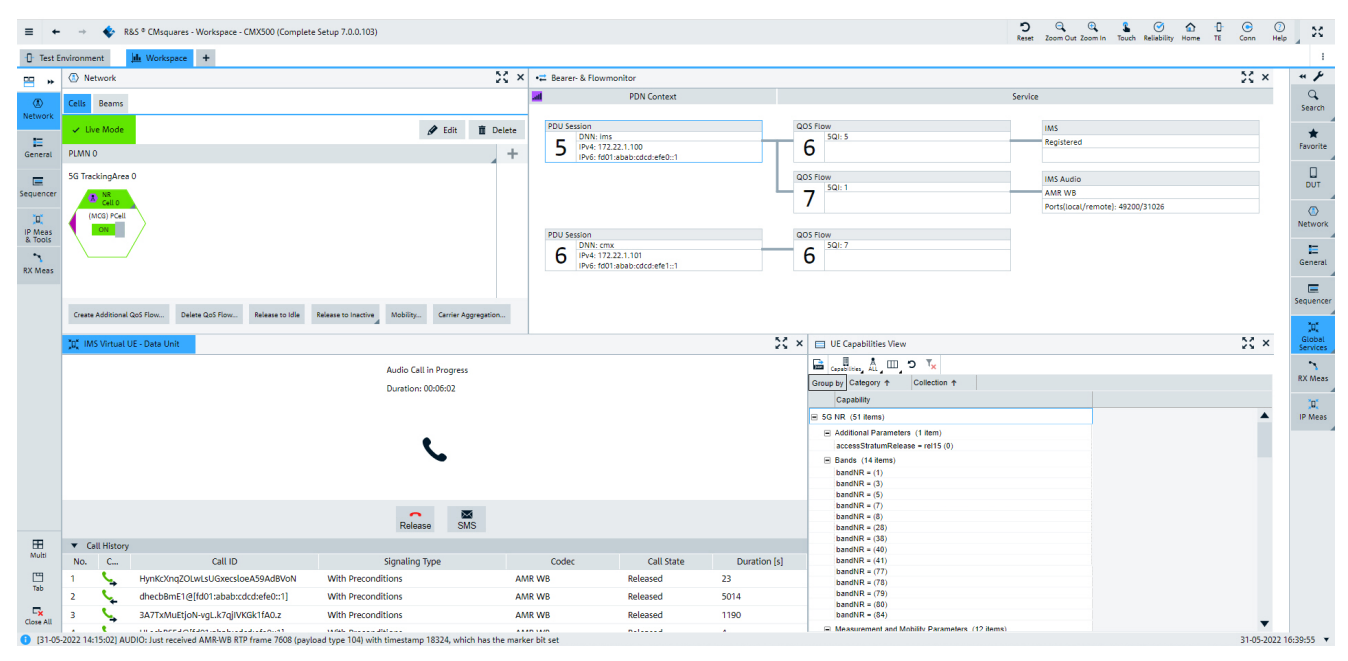

# 3 Troubleshooting

# 3.1 Troubleshooting via ACQUA

🔛 VoIP Settings

Ping / Traceroute

0

Status

Target 🎤 172.22.1.201

Network Settings SIP Settings RTP Settings Call

Ping

Traceroute

7

#### 3.1.1 Diagnostics tab

- 1. Open VolP Settings.
- 2. Go to the tab **Diagnostics**.

| WolP Settings                                                                   |                                               | × |
|---------------------------------------------------------------------------------|-----------------------------------------------|---|
| 🝸 📃 🖬 🔍 Network Impairments                                                     |                                               |   |
| Network Settings SIP Settings RTP Settings Call Radio Tester Wizard Diagnostics |                                               |   |
| Ping / Traceroute Target                                                        | Wireshark Trace<br>Reset/Activate<br>Download |   |
| Traceroute Ping                                                                 |                                               |   |

💌 🕕 🔚 🔌 Network Impairments...

Radio Tester Wizard Diagnostics

### 3.1.2 Ping / Traceroute

#### Ping

- Enter the target IP address. or Select provided IP addresses.
- 2. Select Ping.

#### Traceroute

- Enter the target IP address. or Select provided IP addresses.
- 2. Select Traceroute.

## 3.2 Wireshark Trace

- Select **Reset/Activate** to reset and start the Wireshark trace.
- Select **Download** to save the data of the Wireshark trace as packet capture file (\*.pcap).
- Opening packet capture files requires the installation of Wireshark.

# 3.3 VoIP Logging

- Enable Active to activate VoIP logging.
- Select Download to save the log as text file.
- Select **Reset** to reset VoIP logging.

| VoP Settings                                                                 |                 |
|------------------------------------------------------------------------------|-----------------|
| 🝸 📃 🔝 🔛 💊 Network Impairments                                                |                 |
| Network Settings SP Settings R1P Settings Cal Radio Tester Woard Diagnostics |                 |
| Fing / Taxamula                                                              | Wireshark Trace |
|                                                                              | Reset/Activate  |
| Brant / (19222-020)                                                          |                 |
| Traceroute Ping                                                              | Download        |
| Ber I                                                                        | Wolf Logging    |

| rg/haseoute           | Withhat has      |
|-----------------------|------------------|
| raet: 🥕 (+72.22.4.201 | Reset; Inclinate |
| Tracertale Fing       | Descritoad       |
| AA 9                  | VoIP Logging     |
|                       | Download         |
|                       | Pecet            |

# 3.4 Troubleshooting via R&S<sup>®</sup>CMsquares

Home

Test Environment

Current Workspaces

### 3.4.1 Message Analyzer

- 1. Select the menu button in the top left corner.
- 2. Select Message Analyzer.

- 3. View system messages.
  - Enable the desired kinds of messages under View.
  - Arrange the message squares according to the desired preference.
  - Filter messages as desired.

| ≓ M                  | lessar                | ie Δn                    | alv               | 7er                |         |                                                                                                    |       |                         |               |                 |                                                                                                    |              |                                      |
|----------------------|-----------------------|--------------------------|-------------------|--------------------|---------|----------------------------------------------------------------------------------------------------|-------|-------------------------|---------------|-----------------|----------------------------------------------------------------------------------------------------|--------------|--------------------------------------|
| - 14                 | 103301                | je An                    | ury.              |                    |         |                                                                                                    |       |                         |               |                 |                                                                                                    |              |                                      |
|                      |                       |                          |                   |                    |         |                                                                                                    |       |                         |               |                 |                                                                                                    |              |                                      |
| 🛞 ROHDEASCHWARZ (1   | WXmars on cmx50070-10 | 1374                     |                   |                    |         |                                                                                                    |       |                         |               |                 |                                                                                                    |              |                                      |
| Connected Con        | nect Disconnect       | Autoscroll               |                   |                    |         |                                                                                                    |       |                         |               |                 |                                                                                                    |              | Received Messages: 2,711,445 Ø Ready |
| Virus ++             | Message Table X       |                          |                   |                    |         |                                                                                                    | 0 H × | MSC X                   |               |                 |                                                                                                    |              | () :: ×                              |
| Select All           | Q 🕒 igoto             | 1,000 🔟 UnStied          | τ. τ.             | 5,5,5 5            | 5 C %   |                                                                                                    |       | © goto                  | 1,000         | Untitled        | 5555                                                                                                    | 5 5 5 C 5    |                                      |
| Message Table        | Di., M Time Steep     | Time Span RPN            | Protocol          | Lityer             | SAP     | Service Primit                                                                                                    | tre   | Time Stamp              | UE            | NR U            | PLANE                                                                                                    |              |                                      |
|                      | 2678018 06-38-57.516  | 04.42.41.816.535.0       | NY NY             | PHY                | PHY_LOG | MultiPhyLogData Reg<br>MultiPhyLogData Reg                                                                                                    |       | 2679961                 |               | PHILLOS,        | MultiPhylogData_Req                                                                                                    |              |                                      |
| Noc.                 | 2678020 06-38-57.519  | 04:42:41.819.023 0       | NY                | PHY                | PHY_LOG | MultiPhyLogOata Reg                                                                                                    |       | 06-38-58.552            | _             |                 |                                                                                                    |              |                                      |
| Message Tree         | 2678021 06:38:57.520  | 04.42.41.820.031 0       | Nr Nr             | PHY                | PHY_LOG | MultiPhyLogOata Ind                                                                                                    |       | 2679962                 |               | P               | Workshiptogram (ked                                                                                                    |              |                                      |
|                      | 2678023 06:38:57:520  | D4.42.41.820.538 D       | Nr                | PHY                | PHY_LOG | MultiPhyLogData Ind                                                                                                    |       | 06.50.50.553            |               | 1947 100        | MultiPart of Data Res                                                                                                    |              |                                      |
| <b>E 1</b>           | 2678024 06-38-57.520  | 04:42:41.820.534 0       | NY                | PHY                | PHY_LOG | MultiPhyLogOata Reg                                                                                                    |       | 20/9903                 |               | ₽               | www.mycoguera_keg                                                                                                    |              |                                      |
| Hex.                 | 2678025 06:38:57:521  | 04.42.41.821.525.0       | N                 | PRIV               | PHY LOG | MultiPhyLogData Reg                                                                                                    |       | 06.58.58.554            |               | inc.ioc         |                                                                                                    |              |                                      |
|                      | 2678027 06:38:57.522  | 04:42:41.822.020 0       | NY                | PHY                | PHY_LOG | MultiPhyLogOate Reg                                                                                                    |       | 20/9904                 |               | P.              | ALL OF CALL OF CALL                                                                                                    |              |                                      |
| El bookmans          | 2678028 06:38:57:523  | 04.42.41.823.523.0       | Nr                | PHY                | PHY_LOG | MulSPhyLogOsta Req                                                                                                    |       | 06:39:59.554            |               |                 |                                                                                                    |              |                                      |
| Verdict              | 2678023 06:38:57.524  | 04.42.41.824.529.0       | N                 | PHY                | PHY LOG | MultiPhyLopData Reg                                                                                                    |       | 2079905                 |               | E CONC          | cogress_weg                                                                                                    |              |                                      |
|                      | 2678031 06:38:57.525  | 04:42:41.825.025 0       | NY                | PHY                | PHY_LOG | MultiPhyLogOate Ind                                                                                                    |       | 06:30:50.554            |               |                 |                                                                                                    |              |                                      |
| Search Results       | 2678032 06:38:57:525  | 04.42.41.825.033.0       | Nr                | PHY                | PHY_LOG | MulSPhyLogOsta Req                                                                                                    |       | 2679966                 |               | PHY_LOU         | White here to the second second secon |              |                                      |
| Company              | 2676034 01:38:37.325  | 04.42.41.825.527.0       | N                 | PHY                | PHY LOG | WulsPhyLogDate Reg                                                                                                    |       | 00.30.58.554            |               | 1               |                                                                                                    |              |                                      |
|                      | 2678035 06.38.57.526  | 04.42.41.826.023.0       | Nr                | PRV                | PHYLOG  | MulSPhyLogData Req                                                                                                    |       | 2579957                 |               | PHY_LOG         | MultiPhyLogData_ind                                                                                                    |              |                                      |
| Parent Children      | 2675036 06:38:57.526  | 04:42:41.826.529 0       | NY                | PHY                | PHY_LOG | MultiPhyLogOate Reg                                                                                                    |       | 06:38:58.555            |               | P.              |                                                                                                    |              |                                      |
| III III Canabilitier | 2675038 01:38:57.530  | 04.42.41.850.029 0       | Nr                | PHY                | PHY LOG | MultiPhyLopDate Ind                                                                                                    |       | 2679968                 |               | PHY_LOG         | MultiPhyLogData_Req                                                                                                    |              |                                      |
|                      | 2678029 06.38.57.530  | 04.42.41.820.022.0       | Nr                | PRV                | PHYLOG  | MulSPhyLogData Req                                                                                                    |       | 06.20.50.555            |               | P*              |                                                                                                    |              |                                      |
| PHY Monitor          | 2678040 06:58:57:530  | 04.42.41.850.527.0       | NY NY             | PHY                | PHY_LOG | MultiPhyLogOate Ind<br>MultiPhyLogOate Red                                                                                                    |       | 2579959                 |               | PHY_LOG         | MultiPhyLogDeta_Ind                                                                                                    |              |                                      |
| MAC Monitor          | 4                     | CONTRACTOR OF CONTRACTOR |                   | -                  | HIT COM | and a state of the state of the | E.    | 00:30:50.555            |               | P               |                                                                                                    |              |                                      |
| RLC Monitor          | Message Tree ×        |                          |                   |                    |         |                                                                                                    | ⊙ X × | 82 X                    |               |                 |                                                                                                    |              | () X ×                               |
| PDCP Monitor         | 9                     |                          |                   |                    |         |                                                                                                    |       | ID-2674535 TS-          | 2020-01-01-06 | 18.55.665 RFN-0 |                                                                                                    |              |                                      |
| SDAP Monitor         | Line Details          |                          |                   |                    |         |                                                                                                    |       | e Estatean              | toerster      |                 | Value                                                                                                    | reepietation |                                      |
| T HE Marita          |                       |                          |                   |                    |         |                                                                                                    |       | 0 0000000               | utchigh       | _               | 0x00001020 4140                                                                                                    |              |                                      |
| D PMG                |                       |                          |                   |                    |         |                                                                                                    |       | 1 00000000              |               |                 |                                                                                                    |              |                                      |
|                      |                       |                          |                   |                    |         |                                                                                                    |       | 4 10011101              | stoLow        |                 | 2x50066630 2645073776                                                                                                    |              |                                      |
| ☐ Storyboard         |                       | No message               | selected or messa | ge consent not sup | panea   |                                                                                                    |       | 5 11013193              |               |                 |                                                                                                    |              |                                      |
| Timeline             |                       |                          |                   |                    |         |                                                                                                    |       | 7 00110000              |               |                 |                                                                                                    |              |                                      |
|                      |                       |                          |                   |                    |         |                                                                                                    |       | 5 00000000<br>9 0000000 | tauby         |                 | 2x000000000                                                                                                    |              |                                      |
|                      |                       |                          |                   |                    |         |                                                                                                    |       | 10 00000000             |               |                 |                                                                                                    |              |                                      |
|                      |                       |                          |                   |                    |         |                                                                                                    |       | III rescress            |               |                 |                                                                                                    |              |                                      |

ROHDE&SCHWARZ

### 3.4.2 Packet capture

- 1. Select the menu button in the top left corner.
- 2. Select Data Services  $\rightarrow$  Packet Capture.

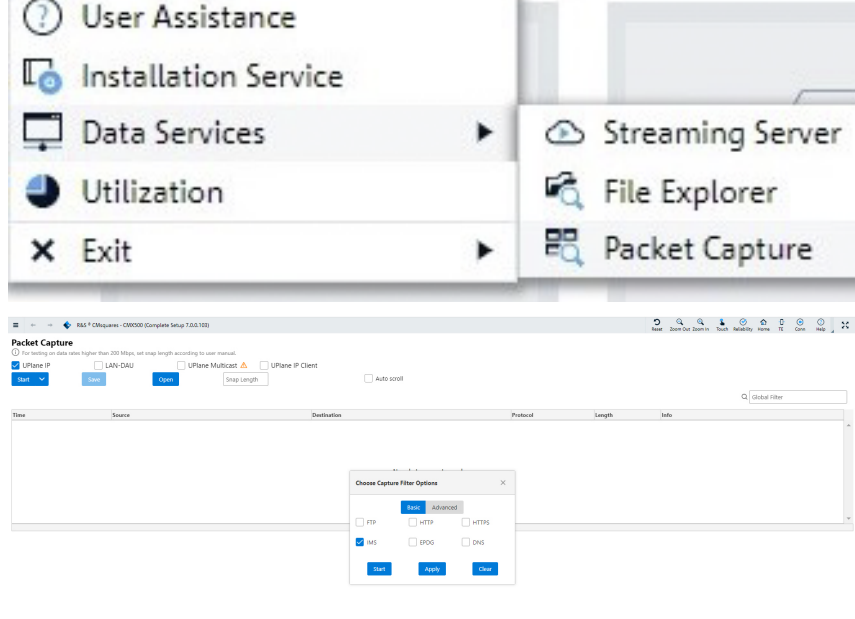

- 3. Enable UPlane IP.
- Select v next to Start.
- 5. Enable IMS.
- 6. Select Start.
- 7. View details about every single package of the captured connection.

|                         | R&S <sup>#</sup> CMsquares - CMICSOD (Complete Setup 7.0.0.103) |                          |                                                 |        | S Q Q Q S O D C C O                                               |
|-------------------------|-----------------------------------------------------------------|--------------------------|-------------------------------------------------|--------|-------------------------------------------------------------------|
| acket Capture           | bide the William street leads conduct a second                  |                          |                                                 |        |                                                                   |
| For second or card raw  |                                                                 |                          |                                                 |        |                                                                   |
| UPtane IP               |                                                                 |                          |                                                 |        |                                                                   |
| Stop                    | Save Open Shap Length                                           | Auto scroll              |                                                 |        |                                                                   |
| Filter: port 5060 or us | ip portrange 49200-49399                                        |                          |                                                 |        | Q Global Filter                                                   |
| THE                     | Source                                                          | Pertination              | Protocol                                        | Length | lafe                                                              |
|                         | folloafe::1                                                     | f#01:#b#b:cdcd:efelt::1  | RTP.                                            | 121    | PT-Dunamic/ITP-7/pp-104, SSRC+bd0446099, Sep+1240, Time+21370568  |
| 19994                   | fórstafetts                                                     | Fdes:abab:cdcd:eFee::1   | 8TP                                             | 121    | PTuDyranGcHTP-Type-104, SIRCub/DE446899, Seculate, Time-21370888  |
| 1786                    | f@ELicafei 11                                                   | f#91:8040:c0c0:efe8:11   | 419                                             | 121    | PT+Oynamic#TP-Type-104, 559C+8x06445099, Seo+1259, Time+21371208  |
| 6917                    | fd81:cafe::1                                                    | foN1:ebeb:cdcd:efe8::1   | RTP                                             | 121    | PT-dynamic#TP-Type-104, SSRC+8xd5446899, Seq=1251, Time=11371528  |
| 29979                   | fd81:cafe::1                                                    | foli:ebab:cdcd:efe8::1   | RTP                                             | 121    | PT-dynamic#TP-Type-104, SSRC+8xd6446099, Seq=1262, Time=11371848  |
| 99985                   | Fdm1:caFe::1                                                    | fdm1:ababicdcd:efem:i1   | 879                                             | 121    | PT+Dynamic#TF-Type-104, 338C+8028445899, 5e0+1283, Time+21372108  |
| 17900                   | MRL:abab:cdcd:efe0::1                                           | f#01:cafe::1             | 172                                             | 67     | PT+Dynamic#TP-7ype-104, SSRC+Bx7A39C402, Sec+17371, Time+21308084 |
| 20000                   | fdittocafecot                                                   | føls:abab:cdcdcefe8::1   | ETP .                                           | 121    | PT-Dynamic#TP-Type-104, SSRC-8026445899, Seq-1254, Time-21372488  |
| 40212                   | fd81:cafe::1                                                    | fdH1:abab:cdcd:efe8::1   | RTP                                             | 121    | PT=Dynamic#TF=Type=104, SSRC=80d5445229, Seq=1255, T2me=113722008 |
| 64935                   | FØRLIGHFELLL                                                    | fda1:8080:cdcd:efea:11   | 177                                             | 121    | PT-Dynamic#TP-Type-104, 55%C+8xDE448599, 5e0+1258, Time+21375128  |
| 00912                   | foll:cafe::1                                                    | f#01:#b#b:cdcd:efe8::1   | RTP.                                            | 121    | PT+Dynamic#TP-7ype-104, SSRC+8x06446009, Seq=1257, Time=21373448  |
| .00004                  | fdet.cafe::1                                                    | fdes:abab:cdcd:efee::1   | 179                                             | 121    | PTsDynamic#TF-Type-104, 35%C+0x204A5209, 5eQ+1268, Time-21172768  |
| NAME OF COLUMN          | dam under un                                                    | data contractor data con | ***                                             |        | AN ACCORDING NAME AND ADD ADDR ADDRESS AND ADDR. ADDR. ADDR.      |
| acket Sumary            |                                                                 | n                        | scket Details                                   |        |                                                                   |
| -                       |                                                                 |                          |                                                 |        |                                                                   |
| mer 1072 dS 14 14-17-1  | 7.9%                                                            |                          | 10-8: Diject ("iped_iped_estate")"", "iped_ip_w |        |                                                                   |
| errer freetreferre      |                                                                 |                          | date: Chief (Take date date) The Schedular      |        |                                                                   |
| stimution: fdD1-ababa   | viol orfato - 1                                                 |                          | and other ( and and and the second second       |        |                                                                   |
| sterels: Indudente      |                                                                 |                          |                                                 |        |                                                                   |
|                         |                                                                 |                          |                                                 |        |                                                                   |
| Wr Liter Babastan Broke | VAL NOT BOTT ARTON OF BOTT HARD                                 |                          |                                                 |        |                                                                   |